# 在ASDM管理的ASA上安裝並續訂證書

目錄

簡介 必要條件 需求 採用元件 背景資訊 使用ASDM請求並安裝新的身份證書 請求並安裝具有證書簽名請求(CSR)的新身份證書 使用ASDM產生CSR 建立具有特定名稱的信任點 (可選)建立新金鑰對 選擇金鑰對名稱 配置證書主題和完全限定域名(FQDN) 產生並儲存CSR 使用ASDM安裝PEM格式的身份證書 安裝簽署CSR的CA證書 安裝身份證書 <u>將新證書繫結到與ASDM的介面</u> 使用ASDM安裝以PKCS12格式接收的身份證書 從PKCS12檔案安裝身份證書和CA證書 將新證書繫結到與ASDM的介面 證書續訂 續訂使用ASDM的證書簽名請求(CSR)註冊的證書 使用ASDM產生CSR 建立具有特定名稱的新信任點。 (可選)建立新金鑰對 選擇金鑰對名稱 配置證書主題和完全限定域名(FQDN) 產生並儲存CSR 使用ASDM安裝PEM格式的身份證書 安裝簽署CSR的CA證書 安裝身份證書 將新證書繫結到與ASDM的介面 使用ASDM續訂用PKCS12檔案註冊的證書 從PKCS12檔案安裝更新的身份證書和CA證書 將新證書繫結到與ASDM的介面 驗證 透過 ASDM 檢視安裝的憑證 疑難排解 常見問題

# 簡介

本文檔介紹如何在由ASDM管理的Cisco ASA軟體上請求、安裝、信任和續訂特定型別的證書。

### 必要條件

### 需求

- 開始之前,請確認自適應安全裝置(ASA)具有正確的時鐘時間、日期和時區。對於證書身份驗證,建議使用網路時間協定(NTP)伺服器來同步ASA上的時間。檢查相關資訊以供參考。
- 若要請求使用憑證簽署請求(CSR)的憑證,必須擁有對受信任內部或第三方憑證授權單位 (CA)的存取許可權。第三方CA供應商的示例包括(但不限於)Entrust、Geotrust、 GoDaddy、Thawte和VeriSign。

### 採用元件

本文中的資訊係根據以下軟體和硬體版本:

- ASAv 9.18.1
- 建立PKCS12時使用OpenSSL。

本文中的資訊是根據特定實驗室環境內的裝置所建立。文中使用到的所有裝置皆從已清除(預設))的組態來啟動。如果您的網路運作中,請確保您瞭解任何指令可能造成的影響。

## 背景資訊

此文檔處理的證書型別為:

- 自簽名證書
- 由第三方證書頒發機構或內部CA簽名的證書

用於EAP身份驗證協定的安全套接字層(SSL)、傳輸層安全(TLS)和IKEv2 rfc7296要求 SSL/TLS/IKEv2伺服器為客戶端提供伺服器證書,以便客戶端執行伺服器身份驗證。建議使用受信 任的第三方 CA,以便向 ASA 核發 SSL 憑證做為此用途。

思科建議不要使用自我簽署憑證,因為使用者可能會不當設定瀏覽器信任惡意伺服器的憑證。 如此 亦可能造成使用者不便,必須在連線至安全閘道時回應安全性警告。

# 使用ASDM請求並安裝新的身份證書

可以通過兩種方式從證書頒發機構(CA)請求證書並在ASA上安裝:

- 使用憑證簽署請求(CSR)。生成金鑰對,使用CSR從CA請求身份證書,安裝從CA獲取的簽名 身份證書。
- 使用從CA獲取或從其他裝置匯出的PKCS12檔案。PKCS12檔案包含金鑰對、身份證書、

# 請求並安裝具有證書簽名請求(CSR)的新身份證書

在需要身份證書的裝置上建立CSR,使用在裝置上建立的金鑰對。

CSR包含:

- 證書請求資訊 請求的主題和其他屬性,金鑰對中的公鑰,
- 簽名演算法資訊,
- 證書請求資訊的數位簽章,使用金鑰對中的私鑰簽名。

CSR會傳遞至憑證授權單位(CA),以便其在PKCS#10表單中簽署它。

簽名的證書以PEM形式從CA返回。

注意:CA在簽署CSR並建立已簽名的身份證書時,可以更改信任點中定義的FQDN和使用者 名稱引數。

使用ASDM產生CSR

- 1. 建立具有特定名稱的信任點
  - a. 導航到Configuration > Device Management > Certificate Management > Identity Certificates。

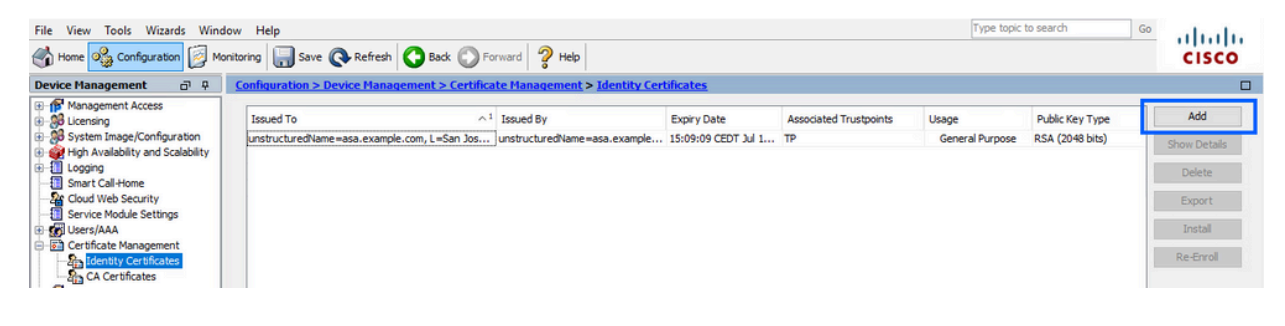

- b. 按一下「Add」。
- c. 定義信任點名稱。

| sued To           | Issued By                                                                                                    | Expiry Dat           | e                 | Associated Trustpoints | ^1 | Usage | Public Key Type | Add       |
|-------------------|----------------------------------------------------------------------------------------------------|----------------------|-------------------|------------------------|----|-------|-----------------|-----------|
| 🛓 Add Identity Ce | ertificate                                                                                                    |                      |                   |                        |    |       | ×               | Show Deta |
| Trustpoint Name:  | SSL-Trustpoint                                                                                                    | _                    |                   |                        |    |       |                 | Delete    |
| O Import the ide  | entity certificate from a file (                                                                                       | PKCS12 format with   | Certificate(s)+P  | rivate Key):           |    |       |                 | Export    |
| Decryption Pas    | ssphrase:                                                                                                    |                      |                   |                        |    |       |                 | Install   |
| File to Import i  | From:                                                                                                    |                      | Browse            |                        |    |       |                 | Re-Enro   |
| Add a new ide     | entity certificate:                                                                                                    |                      |                   |                        |    |       |                 |           |
| Key Pair:         | <default-rsa-k< td=""><td>ley&gt; ∨</td><td>Show</td><td>New</td><td></td><td></td><td></td><td></td></default-rsa-k<> | ley> ∨               | Show              | New                    |    |       |                 |           |
| Certificate Sub   | bject DN: CN=asavpn.exa                                                                                                | ample.com            | Select            |                        |    |       |                 |           |
| Generate :        | self-signed certificate                                                                                                |                      |                   |                        |    |       |                 |           |
| Act as            | local certificate authority ar                                                                                         | nd issue dynamic cer | tificates to TLS- | Proxy                  |    |       |                 |           |
|                   |                                                                                                    |                      |                   | Advanced               |    |       |                 |           |
| Enable CA         | flag in basic constraints ext                                                                                          | ension               |                   | Auvanceu               |    |       |                 |           |
|                   |                                                                                                    |                      |                   |                        |    |       |                 |           |

- d. 按一下Add a New Identity Certificate單選按鈕。
- 2. (可選)建立新金鑰對

注意:預設情況下,使用名為Default-RSA-Key且大小為2048的RSA金鑰;但是,建議 對每個身份證書使用唯一的私有/公共金鑰對。

a. 按一下New以生成新的金鑰對。

| ssued To          | Issued By                                                                                                    | Expiry Date                      | Associated Trust  | points | Usage           | Public Key Type | Add        |
|-------------------|----------------------------------------------------------------------------------------------------|----------------------------------|-------------------|--------|-----------------|-----------------|------------|
| 🔄 Add Identity Ce | rtificate                                                                                                    |                                  |                   | ×      | General Purpose | RSA (4096 bits) | Show Detai |
|                   |                                                                                                    |                                  |                   | _      | General Purpose | RSA (2048 bits) | Delete     |
| Trustpoint Name:  | SSL-Trustpoint                                                                                                 |                                  |                   |        |                 |                 |            |
| O Import the ider | ntity certificate from a file (                                                                                | (PKCS12 format with Certificate  | (s)+Private Key): |        |                 |                 | Export     |
| Decryption Pas    | sphrase:                                                                                                    |                                  |                   |        |                 |                 | Install    |
| File to Import F  | rom:                                                                                                    | Browse.                          |                   |        |                 |                 | Re-Enrol   |
| Add a new ider    | ntity certificate:                                                                                             |                                  |                   |        |                 |                 |            |
| Key Pair:         | <default-rsa-< td=""><td>Key&gt; v Show</td><td>. New</td><td></td><td></td><td></td><td></td></default-rsa-<> | Key> v Show                      | . New             |        |                 |                 |            |
| Certificate Sub   | ject DN: CN=asavpn.ex                                                                                          | ample.com Select.                |                   |        |                 |                 |            |
| Generate s        | elf-signed certificate                                                                                         |                                  |                   |        |                 |                 |            |
| Act as I          | ocal certificate authority a                                                                                   | nd issue dynamic certificates to | TLS-Proxy         |        |                 |                 |            |
|                   |                                                                                                    |                                  |                   |        |                 |                 |            |
|                   |                                                                                                    |                                  | Advanced          |        |                 |                 |            |
| Enable CA         | flag in basic constraints ex                                                                                   | tension                          |                   |        |                 |                 |            |
|                   |                                                                                                    |                                  |                   |        |                 |                 |            |

- b. 選擇Enter new Key Pair name選項,然後輸入新金鑰對的名稱。
- c. 選擇金鑰型別 RSA或ECDSA。
- d. 選擇Key Size;對於RSA,選擇General purpose for Usage。
- e. 按一下「Generate Now」。金鑰對現已建立。

| sued To           | Issued By           | Expiry Date              | Associated Trustpoints |   | Usage                              | Public Key Type                    | Add        |
|-------------------|---------------------|--------------------------|------------------------|---|------------------------------------|------------------------------------|------------|
| 🗖 Add Identity Ce | rtificate           |                          |                        | × | General Purpose<br>General Purpose | RSA (4096 bits)<br>RSA (2048 bits) | Show Detai |
| Trustpoint Name:  | SSL-Trustpoin       | it                       |                        |   |                                    |                                    | Delete     |
| 🔿 Impor 🔁 🗛       | ld Key Pair         |                          | ×                      |   |                                    |                                    | Export     |
| Decry             |                     |                          | EDDCA                  |   |                                    |                                    | Install    |
| File to           | Type: ORSA          | O ECDSA O                | EDUSA                  |   |                                    |                                    | Re-Enrol   |
| Add a     Nan     | e: 🔿 Use default ke | ey pair name             |                        |   |                                    |                                    |            |
| Key Pa            | Enter new ker       | y pair name: SSL-Keypair |                        |   |                                    |                                    |            |
| Certifi Size      | 2048                | \ ~                      | N                      |   |                                    |                                    |            |
| Ge Usa            | ge:                 | ose O Special            | 3                      |   |                                    |                                    |            |
|                   |                     |                          |                        |   |                                    |                                    |            |
|                   |                     |                          |                        |   |                                    |                                    |            |
| 10 C              | Generate Now        | Cancel                   | Help                   |   |                                    |                                    |            |

### 3. 選擇金鑰對名稱

選擇金鑰對以簽署CSR並將與新證書繫結。

| Add Identity Certifie | cate                       |                     |                     |              |   |                                    |                                    |            |
|-----------------------|----------------------------|---------------------|---------------------|--------------|---|------------------------------------|------------------------------------|------------|
| Trustpoint Name:      |                            |                     |                     |              | × | General Purpose<br>General Purpose | RSA (4096 bits)<br>RSA (2048 bits) | Show Detai |
|                       | SSL-Trustpoint             |                     |                     |              |   |                                    |                                    | Delete     |
| O Import the identity | certificate from a file (  | PKCS12 format with  | Certificate(s)+Pi   | rivate Key): |   |                                    |                                    | Export     |
| Decryption Passphr    | rase:                      |                     |                     |              |   |                                    |                                    | Install    |
| File to Import From   | :                          |                     | Browse              |              |   |                                    |                                    | Re-Enrol   |
| Add a new identity    | certificate:               |                     |                     |              |   |                                    |                                    |            |
| Key Pair:             | SSL-Keypair                | ~                   | Show                | New          |   |                                    |                                    |            |
| Certificate Subject   | DN: CN=asavpn.exa          | ample.com           | Select              |              |   |                                    |                                    |            |
| Generate self-s       | signed certificate         |                     |                     |              |   |                                    |                                    |            |
| Act as local          | l certificate authority ar | nd issue dynamic ce | rtificates to TLS-P | тоху         |   |                                    |                                    |            |
|                       |                            |                     |                     | Advanced     |   |                                    |                                    |            |
|                       |                            |                     |                     | Auvanceu     |   |                                    |                                    |            |
|                       | in basic constraints ext   | tension             |                     |              |   |                                    |                                    |            |
|                       |                            | <b>6</b> 1          |                     |              |   |                                    |                                    |            |

4. 配置證書主題和完全限定域名(FQDN)

注意: FQDN引數必須與身份證書使用的ASA介面的FQDN或IP地址匹配。此引數為身份 證書設定請求的主題備用名稱(SAN)擴展。SSL/TLS/IKEv2客戶端使用SAN擴展來驗證 證書是否與其連線的FQDN匹配。

a. 按一下「Select」。

|                          | Issued By                 | Expiry Date                   | Associated Trustpoints | ^1 | Usage | Public Key Type | Add       |
|--------------------------|---------------------------|-------------------------------|------------------------|----|-------|-----------------|-----------|
| Add Identity Certificate |                           |                               |                        |    |       | ×               | Show Deta |
| Trustpoint Name:         | SSL-Trustpoint            |                               |                        |    |       |                 | Delete    |
| Import the identity cert | ificate from a file (PKCS | S12 format with Certificate(s | )+Private Key):        |    |       |                 | Export    |
| Decryption Passphrase:   |                           |                               |                        |    |       |                 | Install   |
| File to Import From:     |                           | Browse                        |                        |    |       |                 | Re-Enro   |
| Add a new identity cert  | ificate:                  |                               |                        |    |       |                 |           |
| Key Pair:                | SSL-Keypair               | V Show                        | New                    |    |       |                 |           |
| Certificate Subject DN:  | CN=asavpn.example         | e.com Select                  |                        |    |       |                 |           |
| Generate self-signe      | d certificate             |                               |                        |    |       |                 |           |
| Act as local cert        | ificate authority and iss | sue dynamic certificates to T | LS-Proxy               |    |       |                 |           |
|                          |                           |                               | Advanced               |    |       |                 |           |
| Enable CA flag in ba     | eic constraints extensi   | 00                            | Advancean              |    |       |                 |           |
|                          | are constraints external  |                               |                        |    |       |                 |           |
| Enable CA flag in ba     | sic constraints extension | on                            |                        |    |       |                 |           |

b. 在「Certificate Subject DN」視窗中,配置證書屬性 — 從下拉選單中選擇屬性,輸入值 ,然後點選Add。

| sued To                             | Issued By                       | Expiry Date                   | Associated Trustpoints | ^1 Usage | Public Key Type | Add         |
|-------------------------------------|---------------------------------|-------------------------------|------------------------|----------|-----------------|-------------|
| Add Identity Certificate            | e                               |                               |                        |          | ×               | Show Detail |
| Trustpoint Name:                    | SSL-Trustpoint                  |                               |                        |          |                 | Delete      |
| O Import the identity ce            | Castificata Subia               | at DN                         |                        | ×        |                 | Export      |
| Decryption Passphrase               | Certificate Subje               | ICT DIN                       |                        | ^        |                 | Install     |
| File to Import From:                |                                 |                               | Attribute              | Value    |                 | Re-Enroll   |
| Add a new identity cer<br>Key Pair: | DN Attribute to<br>Attribute: C | be Added<br>ommon Name (CN) 🗸 | Add>>                  |          |                 |             |
| Certificate Subject DN              | Value: as                       | a.vpn.example.com             | Delete                 |          |                 |             |
| Generate self-sign                  |                                 |                               |                        |          |                 |             |
| Act as local ce                     |                                 |                               |                        |          |                 |             |
| 🗌 Enable CA flag in t               |                                 | ОК                            | Cancel Help            |          |                 |             |

| ssued To               | Issued By          | Expiry Date                  | Associated Trustpoir | its ^1 Usage         | Public Key Type | Add         |
|------------------------|--------------------|------------------------------|----------------------|----------------------|-----------------|-------------|
| Add Identity Certifica | te                 |                              |                      |                      | ×               | Show Detail |
| Trustpoint Name:       | SSL-Trustpoint     |                              |                      |                      |                 | Delete      |
| Import the identity ce |                    |                              |                      |                      |                 | Export      |
| Decryption Passphras   | Certificate Subjec | t DN                         |                      | ~                    |                 | Install     |
| File to Import From:   |                    |                              | Attribute            | Value                |                 | Re-Enroll   |
| Add a new identity ce  | DN Attribute to h  | a Addad                      | Common Na            | me (CN) asa.vpn.exam |                 |             |
| Kev Pair:              | Attribute: Cou     | untry (C) v                  | Add>>                |                      |                 |             |
| Certificate Subject D  | Value: Con         | nmon Name (CN)               | Delete               |                      |                 |             |
| Generate self-sig      | Con                | npany Name (O)               |                      |                      |                 |             |
|                        | Cou<br>Stai        | ntry (C)<br>te (St)          |                      |                      |                 |             |
|                        | Loci<br>Ema        | ation (L)<br>al Address (EA) |                      |                      |                 |             |
|                        |                    | ОК                           | Cancel Help          |                      |                 |             |
| Enable CA flag in      | t                  |                              |                      | -                    |                 |             |
|                        |                    |                              |                      |                      |                 |             |
|                        |                    | Add Certificate              | Cancel He            | dp                   |                 |             |

| 屬性 | 說明                                       |
|----|------------------------------------------|
| CN | 用於訪問防火牆的名稱(通常為完全限定域名,例如vpn.example.com)。 |
| OU | 組織內您所在部門的名稱                              |
| 0  | 您的組織/公司的合法註冊名稱                           |
| 思  | 國家/地區代碼(2個不帶標點的字母代碼)                     |
| ST | 組織所在的狀態。                                 |
| L  | 組織所在的城市。                                 |
| EA | 電子郵件地址                                   |

註:以上欄位值均不能超過64個字元的限制。值越長,可能會導致身份證書安裝 問題。此外,不必定義所有DN屬性。

- 新增完所有屬性後,按一下OK。
- c. 配置裝置FQDN 按一下Advanced。

| ssued To                                                                                                    | Issued By                 | Expiry Dat         | te                 | Associated Trustpoints | ^1 | Usage | Public Key Type | Add        |
|----------------------------------------------------------------------------------------------------|---------------------------|--------------------|--------------------|------------------------|----|-------|-----------------|------------|
| Add Identity Certificat                                                                                                    | e                         |                    |                    |                        |    |       | ×               | Show Detai |
| Trustpoint Name:                                                                                                    | SSI -Trustopint           |                    |                    |                        |    |       |                 | Delete     |
| Import the identity cer                                                                                                    | rtificate from a file (PK | CS12 format with ( | ertificate(s)+Priv | ate Kev).              |    |       |                 | Export     |
| Decryption Passphrase                                                                                                    | e:                        |                    |                    |                        |    |       |                 | Install    |
| File to Import From:                                                                                                    |                           |                    | Browse             |                        |    |       |                 | Re-Enroll  |
| Add a new identity certain the second second sec | rtificate:                |                    |                    |                        |    |       |                 |            |
| Key Pair:                                                                                                    | SSL-Keypair               | ~                  | Show               | New                    |    |       |                 |            |
| Certificate Subject DN                                                                                                    | : CN=asa.vpn.exar         | nple.com           | Select             |                        |    |       |                 |            |
| Generate self-sign                                                                                                    | ed certificate            |                    |                    |                        |    |       |                 |            |
| Act as local cer                                                                                                    | rtificate authority and   | issue dynamic cert | ficates to TLS-Pro | ху                     |    |       |                 |            |
|                                                                                                    |                           |                    |                    |                        |    |       |                 |            |
|                                                                                                    |                           |                    | A                  | dvanced                |    |       |                 |            |
| Enable CA flag in b                                                                                                    | oasic constraints exter   | ision              |                    |                        |    |       |                 |            |
|                                                                                                    |                           |                    |                    |                        | -  |       |                 |            |
|                                                                                                    |                           | Add Certific       | ate Ca             | incel Help             |    |       |                 |            |

d. 在FQDN欄位中,輸入從Internet訪問裝置的完全限定域名。按一下「OK」(確定)。

| ssued To          | Issund Du Euripe Data Associated Trustminto A1 Hann                                                            | Public Key Type | Add         |
|-------------------|----------------------------------------------------------------------------------------------------|-----------------|-------------|
| Add Identity Cer  | tificate Fronilment mode parameters and SCEP challenge password are not available for self-signed certificates | ×               | Show Detail |
| Trustpoint Name:  | S Certificate Parameters Enrollment Mode SCEP Challenge Password                                               |                 | Delete      |
| O Import the iden | tity certifica                                                                                                 |                 | Export      |
| Decryption Pass   | phrase: FQDN: asavpn.example.com                                                                               |                 | Install     |
| File to Import Fi | rom: E-mail:                                                                                                   |                 | Re-Enrol    |
| Add a new iden    | IP Address:                                                                                                    |                 |             |
| Key Pair:         | Include serial number of the device                                                                            |                 |             |
| Certificate Subj  | ect DN: C                                                                                                    |                 |             |
| Generate se       | elf-signed ce                                                                                                  |                 |             |
| Act as k          | cal certifica                                                                                                  |                 |             |
| Enable CA f       | lag in basic                                                                                                   |                 |             |
|                   | OK Cascal Hala                                                                                                 |                 |             |

#### 5. 產生並儲存CSR

a. 按一下「新增憑證」。

|                      | Issued By                    | Expiry D           | ate                  | Associated Trustpoints | ^1 | Usage | Public Key Type |   | Add         |
|----------------------|------------------------------|--------------------|----------------------|------------------------|----|-------|-----------------|---|-------------|
| Add Identity Certifi | icate                        |                    |                      |                        |    |       | >               | < | Show Detail |
| Trustpoint Name:     | SSL-Trustpoint               |                    |                      |                        |    |       |                 |   | Delete      |
| Import the identity  | v certificate from a file (P | CS12 format with   | Certificate(s)+Pri   | vate Kev):             |    |       |                 |   | Export      |
| Decryption Passoh    | rase:                        | ]                  |                      |                        |    |       |                 |   | Install     |
| File to Import Fron  | n:                           |                    | Browse               |                        |    |       |                 |   | Re-Enrol    |
| Add a new identity   | y certificate:               |                    |                      |                        |    |       |                 |   |             |
| Key Pair:            | SSL-Keypair                  | ~                  | Show                 | New                    |    |       |                 |   |             |
| Certificate Subject  | t DN: CN=asa.vpn.exa         | mple.com           | Select               |                        |    |       |                 |   |             |
| Generate self-       | signed certificate           |                    |                      |                        |    |       |                 |   |             |
| Act as loca          | al certificate authority and | l issue dynamic ce | rtificates to TLS-Pr | oxy                    |    |       |                 | - |             |
|                      |                              |                    |                      |                        |    |       |                 |   |             |
| _                    |                              |                    | 4                    | dvanced                |    |       |                 |   |             |
| Enable CA flag       | ) in basic constraints exte  | nsion              |                      |                        |    |       |                 |   |             |
|                      |                              | 6                  |                      |                        |    |       |                 |   |             |

b. 提示隨即顯示,可將 CSR 儲存至本機電腦的檔案中。

| ssued To          | Issued By               | Expiry Da                                    | ate                                        | Associated Trustpoints         | ^1  | Usage | Public Key Type | Add         |
|-------------------|-------------------------|----------------------------------------------|--------------------------------------------|--------------------------------|-----|-------|-----------------|-------------|
| Add Identity Cer  | tificate                |                                              |                                            |                                |     |       | ×               | Show Detail |
| Trustpoint Name:  | SSL-Trusto              | ointl                                        |                                            |                                |     |       |                 | Delete      |
| O Import the iden | tity certificate from a | file (PKCS12 format with                     | Certificate(s)+Priva                       | te Kev):                       |     |       |                 | Export      |
| Decryption Pass   | sphrase:                |                                              |                                            |                                |     |       |                 | Install     |
| File to Import Fr | rom:                    | Identity Certificat                          | e Request                                  |                                | ×   |       |                 | Re-Enroll   |
| Add a new iden    | tity certificate:       | To complete the enror<br>request (CSR) and s | ollment process, plea<br>end it to the CA. | ase save the PKCS 10 enrollmen | t   |       |                 |             |
| Key Pair:         | SSL-Keypa               | You will then need to                        | install the certificat                     | e that is returned from the CA | by  |       |                 |             |
| Certificate Subj  | ect DN: CN=asa.vr       | clicking the Install bu                      | tton in the Identity                       | Certificates panel.            |     |       |                 |             |
| Generate se       | elf-signed certificate  | Save CSR to File:                            |                                            | Brow                           | /se |       |                 |             |
| Act as k          | ocal certificate author |                                              | OK Car                                     | icel Help                      |     |       |                 |             |
|                   |                         |                                              | Adv                                        | vanced                         |     |       |                 |             |
| Enable CA f       | lag in basic constraint | s extension                                  |                                            |                                |     |       |                 |             |
|                   |                         |                                              |                                            |                                |     |       |                 |             |
|                   |                         | Add Cartific                                 | rate Car                                   | rel Helo                       |     |       |                 |             |

按一下「Browse」,選擇要儲存CSR的位置,並以.txt副檔名儲存檔案。

注意:當檔案以.txt副檔名儲存時,可以使用文本編輯器(如記事本)開啟和檢視 PKCS#10請求。

c. 現在,新信任點顯示為Pending狀態。

| ssued To             | Issued By     | Expiry Date | Associated Trustpoints | Usage   | Public Key Type | Add         |
|----------------------|---------------|-------------|------------------------|---------|-----------------|-------------|
| asa.vpn.example.com] | Not Available | Pending     | SSL-Trustpoint         | Unknown |                 | Show Detail |
|                      |               |             |                        |         |                 | Delete      |
|                      |               |             |                        |         |                 | Export      |
|                      |               |             |                        |         |                 | Install     |

# 安裝步驟假設CA對CSR進行簽名,並提供PEM編碼的(.pem、.cer、.crt)身份證書和CA證書捆綁包

#### 1. 安裝簽署CSR的CA證書

0

a. 導覽至Configuration > Device Management > Certificate Management>,然後選擇CA Certificates。按一下「Add」。

| <u>C</u> | onfiguration > Remote Acc | ess VPN > Certificate Mana | gement > <u>CA Certificates</u> |                          |                 |        |      |
|----------|---------------------------|----------------------------|---------------------------------|--------------------------|-----------------|--------|------|
|          |                           |                            |                                 |                          |                 |        |      |
|          | Issued To                 | Issued By                  | Expiry Date                     | Associated Trustpoints   | Usage           | Active | Add  |
|          | IdenTrust Commercial Root | CN=IdenTrust Commercial    | 19:12:23 CEST Jan 16 2034       | _SmartCallHome_ServerCA  | General Purpose | No     | Edit |
|          | QuoVadis Root CA 2        | CN=QuoVadis Root CA 2,     | 19:23:33 CEST Nov 24 2031       | _SmartCallHome_ServerCA2 | General Purpose | No     | Lone |

b. 輸入Trustpoint名稱並選擇Install From File,按一下Browse按鈕,然後選擇中間證書。 或者,也可以將PEM編碼的CA證書從文本檔案貼上到文本欄位中。

| ssued To                 | Issued By               | Expiry Date               | Associated Trustpoints   | Usage           | Active | Add        |
|--------------------------|-------------------------|---------------------------|--------------------------|-----------------|--------|------------|
| lenTrust Commercial Root | CN=IdenTrust Commercial | 19:12:23 CEST Jan 16 2034 | _SmartCallHome_ServerCA  | General Purpose | No     | Edit       |
| uoVadis Root CA 2        | CN=QuoVadis Root CA 2,  | 19:23:33 CEST Nov 24 2031 | _SmartCallHome_ServerCA2 | General Purpose | No     |            |
| Install Certificate      |                         |                           | ×                        |                 |        | Show Deta  |
|                          |                         |                           |                          |                 |        | Request CF |
| Trustpoint Name:         | SSL-Trustpoint          |                           |                          |                 |        | Delete     |
| Install from a file:     |                         | Browse                    |                          |                 |        |            |
| O Paste certificate in   | PEM format:             |                           |                          |                 |        |            |
|                          |                         |                           |                          |                 |        |            |
|                          |                         |                           |                          |                 |        |            |
|                          |                         |                           |                          |                 |        |            |

注意:安裝簽署CSR的CA證書,並使用與身份證書相同的信任點名稱。PKI層次 結構中較高的其他CA證書可以安裝在單獨的信任點中。

c. 按一下「Install Certificate」。

| ssued To                                                                                                    | Issued By                                                                                                    | Expiry Date                                                                                                    | Associated Trustpoints    | <sup>1</sup> Usage      | Active | Add          |
|----------------------------------------------------------------------------------------------------|----------------------------------------------------------------------------------------------------|----------------------------------------------------------------------------------------------------|---------------------------|-------------------------|--------|--------------|
| lenTrust Commercial Root                                                                                                    | CN=IdenTrust Commercial                                                                                                    | 19:12:23 CEST Jan 16 2034                                                                                                    | _SmartCallHome_ServerCA   | General Purpose         | No     | Edit         |
| uoVadis Root CA 2                                                                                                    | CN=QuoVadis Root CA 2, .                                                                                                    | 19:23:33 CEST Nov 24 2031                                                                                                    | _SmartCallHome_ServerCA2  | General Purpose         | No     |              |
| Install Certificate                                                                                                    |                                                                                                    |                                                                                                    |                           |                         | ×      | Show Details |
| Trustpoint Name: SS                                                                                                    | L-Trustpoint                                                                                                    |                                                                                                    |                           |                         |        | Request CRI  |
| O Install from a file:                                                                                                    |                                                                                                    | Browse                                                                                                    |                           |                         |        | Delete       |
| Pasta certificata in PEN                                                                                                    | 1 formate                                                                                                    |                                                                                                    |                           |                         |        |              |
| g1ebnHq10LKN_005J<br>4noWaXH1boGGD7+5<br>SKVvFik12LcZEGn6b2<br>oK5sEPpHZ3IQuVxGiin<br>Oj9xKnYCbPfg3p2FdH<br>VR0OBBYEFE5Sk2sbra<br>9tLFV52U47em9uXaM<br>cGqevp0MRhs3Rs/wD2 | Ult:EAHSATL 2295884W58HDUD:<br>vk0es3ft.287pEHGodLh7Gki1T<br>mmTgaV2818wIIJTHOX48ls3u<br>p/zmomzxl4G/tel6eyMOpjpnV<br>17wJh1K3prAgMBAAGjUDBOI<br>y999tLFV52U47em9utXaMB8G<br>AGCSqGSIb3DQEBCwUAA41<br>5M2wkAF4AY2HaN9qK9VCK- | sunktivalyttoriuLasupwicv125vh<br>HrkoqL/DM9LqcOct2kcT7f<br>xTPH8+B5QG0+d1waOsbCWk<br>tDY)Q9HNkQdQT5LKwRsx<br>MwGA1uBcWQFMAMBARBwHQYD<br>A1UdIwQYMBaAFE55kZsbra9b<br>BAQArsxHFwK3JNBwOsh5mqT<br>HwodKMQ2y4/Libiq5ShDU7oFf6f |                           |                         |        |              |
| z9kqaRijsx153)//tk8<br>0jRyjalH56BFlackU2K<br>gW8YnHOvM08svyTX<br>dcVcovOi/PAxnrAl3+N<br>END CERTIFICATE                                                                  | E9oAlathA/fQXSV, 45 August<br>RddtVx/B9sfEbFhi<br>g2jrWFN3MXWZO-<br>E                                                                                                    | Please wait while ASDM is deliv<br>device                                                                                                    | Information               | e following attributes: | ×      |              |
| Specify source Interfac                                                                                                    | ce: None                                                                                                    |                                                                                                    | Fingerprint: e9ad165c 2   | 573424c 6e7e0c5f b30b   | 4a02   |              |
| Certificate Subject DN:                                                                                                    | CN=risavpn31                                                                                                    |                                                                                                    | Trustpoint CA certificate | accepted.               |        |              |
| allow-untrusted-co                                                                                                    | nnection                                                                                                    |                                                                                                    |                           |                         |        |              |
| O Use SCEP:                                                                                                    |                                                                                                    |                                                                                                    |                           | OK                      |        |              |
| Specify source Interfac                                                                                                    | ce: None                                                                                                    | $\sim$                                                                                                    |                           | 2653                    |        |              |
| SCEP URL: http://                                                                                                    |                                                                                                    |                                                                                                    |                           |                         |        |              |
|                                                                                                    |                                                                                                    |                                                                                                    |                           |                         |        |              |
| Retry Period:                                                                                                    | 1                                                                                                    | minutes                                                                                                    |                           |                         |        |              |

- 2. 安裝身份證書
  - a. 選擇之前在CSR生成期間建立的身份證書。按一下「Install」。

| <u>C</u> | onfiguration > Remote | Access VPN > Cer | tificate Management > Identi | ty Certificates        |         |                 |              |   |
|----------|-----------------------|------------------|------------------------------|------------------------|---------|-----------------|--------------|---|
|          | Issued To             | ^1 Issued By     | Expiry Date                  | Associated Trustpoints | Usage   | Public Key Type | Add          |   |
|          | [vpn.example.com]     | Not Available    | Pending                      | SSL-Trustpoint         | Unknown |                 | Show Details | ; |
|          |                       |                  |                              |                        |         |                 | Delete       |   |
|          |                       |                  |                              |                        |         |                 | Export       |   |
|          |                       |                  |                              |                        |         |                 | Install      |   |
|          |                       |                  |                              |                        |         |                 |              |   |

注意:身份證書的Issued By欄位可用,Expiry Date欄位可用Pending。

b. 選擇包含從CA接收的PEM編碼身份證書的檔案,或在文本編輯器中開啟PEM編碼證書 ,然後將CA提供的身份證書複製並貼上到文本欄位中。

| sued To ^1                                     | Issued By             | Expiry Date | Associated Trustpoints | Usage           | Public Key Type | Add                  |
|------------------------------------------------|-----------------------|-------------|------------------------|-----------------|-----------------|----------------------|
| n.example.com]                                 | Not Available         | Pending     | SSL-Trustpoint         | Unknown         |                 | Show Detai           |
|                                                |                       |             | ~                      | General Purpose | RSA (2048 bits) |                      |
| Install identity certific                      | ate                   |             | ↑ tpoint               | General Purpose | RSA (2048 bits) | Delete               |
| entity Certificate                             |                       |             |                        |                 |                 | Export               |
|                                                |                       |             |                        |                 |                 |                      |
| Install from a file:                           |                       |             | Browse                 |                 |                 | Install              |
| Install from a file:     Paste the certificate | data in base-64 forma | ıt:         | Browse                 |                 |                 | Install<br>Re-Forol  |
| Install from a file:     Paste the certificate | data in base-64 forma | ıt:         | Browse                 |                 |                 | Install<br>Re-Enroll |
| Install from a file:     Paste the certificate | data in base-64 forma | t:          | Browse                 |                 |                 | Install<br>Re-Enroll |
| Install from a file:     Paste the certificate | data in base-64 forma | t:          | Browse                 |                 |                 | Install<br>Re-Enroll |
| Install from a file:                           | data in base-64 forma | t:          | Browse                 |                 |                 | Install<br>Re-Enroll |
| Install from a file:     Paste the certificate | data in base-64 forma | t           | Browse                 |                 |                 | Install<br>Re-Enroll |

註:身份證書可以採用.pem、.cer、.crt格式進行安裝。

c. 按一下「Install Certificate」。

| sued To ^1 Issued By                                                                                                    | Expiry Date                              | Associated Trustpoints | Usage           | Public Key Type | Add          |
|----------------------------------------------------------------------------------------------------|------------------------------------------|------------------------|-----------------|-----------------|--------------|
| n.example.com] Not Availal                                                                                                    | ble Pending                              | SSL-Trustpoint         | Unknown         |                 | Show Details |
| Install Identity certificate                                                                                                    |                                          | ×                      | General Purpose | RSA (2048 bits) |              |
|                                                                                                    |                                          | tpoint                 | General Purpose | RSA (2048 bits) | Delete       |
| lentity Certificate                                                                                                    | 🧧 Please wait                            | ×                      |                 |                 | Export       |
| O Install from a file:                                                                                                    |                                          | Information            | ×               |                 | Install      |
| Paste the certificate data in bis<br>LinNBJ26XgDmVu2gHBEMVR2K<br>Gyer3x2GML7MAHBptyMcHD<br>TBy9Yia7boqMnamQkaQpcKAF<br>KdNqiFbLr6VV9NTUF2DowH3<br>END CERTIFICATE<br>< | Please wait while ASDM is deli<br>device | Vering the L3          | ort succeeded.  |                 | Re-Enroll    |

#### 3. 將新證書繫結到與ASDM的介面

需要將ASA配置為使用新的身份證書,以便在指定介面上終止的WebVPN會話使用。

- a. 導覽至「組態 >「遠端存取 VPN」>「進階」>「SSL 設定」。
- b. 在「憑證」下方,選擇用於終止 WebVPN 作業階段的介面。在此範例中,所使用的是 外部介面。

按一下「Edit」。

c. 在「憑證」下拉式清單中,選擇新安裝的憑證。

| o omoin                     |                                                                                                    | der michte                                                          | l.                         |
|-----------------------------|----------------------------------------------------------------------------------------------------|---------------------------------------------------------------------|----------------------------|
|                             | 😨 Select SSL Certificate                                                                                                    | ×                                                                   | Edit<br>Delete             |
| rtificates                  | Specify enrolled trustpoints to be used for SSL authentical<br>OUTSIDE-direct interface. To enroll a trustpoint, go to Der<br>Management > Identity Certificates.<br>Interface: OUTSIDE-direct | tion and VPN load balancing on the<br>vice Management > Certificate | a cartificate of their own |
| Interface<br>OUTSIDE-direct | Primary Enrolled Certificate: SSL-Trustpoint:unstructure<br>Load Balancing Enrolled Certificate: None                                                                                          | ucturedName =asavpn.exampl v<br>Key-Type                            | Edit                       |
| inside<br>inside-vlan       | OK Cancel                                                                                                    | Help                                                                |                            |
| management                  |                                                                                                    |                                                                     |                            |
| allback Certificate:        | None                                                                                                    | v                                                                   |                            |

- d. 按一下「OK」(確定)。
- e. 按一下「Apply」。

| Interface      | Primary Certificate           | Load Balancing Certificate | Key-Type                                  | Edit |
|----------------|-------------------------------|----------------------------|-------------------------------------------|------|
| OUTSIDE-direct | SSL-Trustpoint:unstructuredNa | ame=                       | Primary: RSA (2048 bits), Load Balancing: |      |
| nside          |                               |                            |                                           |      |
| nside-vlan     |                               |                            |                                           |      |
| nanagement     |                               |                            |                                           |      |
| lagement       |                               |                            |                                           |      |

現在,新的身份證書正在使用。

# 使用ASDM安裝以PKCS12格式接收的身份證書

PKCS12檔案(.p12或.pfx格式)包含身份證書、金鑰對和CA證書。它由CA建立(例如使用萬用字 元憑證),或從不同的裝置匯出。它是二進位制檔案,無法使用文本編輯器檢視。

1. 從PKCS12檔案安裝身份證書和CA證書

身份證書、CA證書和金鑰對需要捆綁到單個PKCS12檔案中。

- a. 導航到Configuration > Device Management > Certificate Management,然後選擇 Identity Certificates。
- b. 按一下「Add」。
- c. 指定信任點名稱。

| Issued To        | Issued By                                                                                                   | Expiry Date           | e                  | Associated Trustpoints | Usage | Public Key Type | Add        |
|------------------|----------------------------------------------------------------------------------------------------|-----------------------|--------------------|------------------------|-------|-----------------|------------|
|                  |                                                                                                    |                       |                    |                        |       |                 | Show Detai |
| 🔁 Add Identity ( | Certificate                                                                                                 |                       |                    | ×                      |       |                 | Delete     |
| Trustpoint Name  | SSL-Trustpoint-                                                                                             | PKCS12                |                    |                        |       |                 | Export     |
| Import the id    | entity certificate from a file (                                                                            | PKCS12 format with    | Certificate(s)+Pr  | ivate Key):            |       |                 | Install    |
| Decryption P     | assphrase:                                                                                                  |                       |                    |                        |       |                 | Re-Enrol   |
| File to Impor    | t From:                                                                                                    |                       | Browse             |                        |       |                 |            |
| O Add a new id   | entity certificate:                                                                                         |                       |                    |                        |       |                 |            |
| Key Pair:        | <default-rsa-< td=""><td>Key&gt; 🗸</td><td>Show</td><td>New</td><td></td><td></td><td></td></default-rsa-<> | Key> 🗸                | Show               | New                    |       |                 |            |
| Certificate Si   | ubject DN: CN=risavpn31                                                                                     |                       | Select             |                        |       |                 |            |
| Generate         | self-signed certificate                                                                                     |                       |                    |                        |       |                 |            |
| Act a            | s local certificate authority a                                                                             | nd issue dynamic cert | tificates to TLS-P | roxy                   |       |                 |            |
|                  |                                                                                                    |                       |                    | Advanced               |       |                 |            |
| NEnable C        | A flag in basic constraints ex                                                                              | tension               |                    |                        |       |                 |            |
| - Store C        |                                                                                                    |                       |                    |                        |       |                 |            |

d. 按一下「從檔案匯入身分識別憑證」單選按鈕。

| ssued to                | Issued By                           | Expiry Date                                                                                                    |                 | Associated T | rustpoints      | Usage          | F               | Public Key Type |           | Add              |
|-------------------------|-------------------------------------|----------------------------------------------------------------------------------------------------|-----------------|--------------|-----------------|----------------|-----------------|-----------------|-----------|------------------|
|                         |                                     |                                                                                                    |                 |              |                 |                |                 |                 |           | Show Detail      |
| Add Identity Certifica  | te                                  | 1 Contraction of the second second se |                 | >            | <u></u>         |                |                 |                 |           | Delete           |
| Trustpoint Name:        | SSL-Trustpoint-PKCS1                | 12                                                                                                    |                 |              | import ID certi | ficate file    |                 |                 |           |                  |
| Import the identity ce  | ertificate from a file (PKCS)       | 12 format with Cert                                                                                                    | ificate(s)+Priv | ate Key):    | Look in:        | Document       | S               | ~               | / 🤌 📂 🖽   | •                |
| Decryption Passphras    | se:                                 |                                                                                                    |                 |              | <u>@</u> _      | CSR.txt        | nle com nfr     |                 |           |                  |
| File to Import From:    |                                     | Br                                                                                                    | owse            |              | Recent Items    | 28 vpn.exan    | pie.com.pix     |                 |           |                  |
| O Add a new identity ce | ertificate:                         |                                                                                                    |                 |              |                 |                |                 |                 |           |                  |
| Key Pair:               | <default-rsa-key></default-rsa-key> | ~ S                                                                                                    | how             | New          | Desktop         |                |                 |                 |           |                  |
| Certificate Subject DI  | N: CN=risavpn31                     | S                                                                                                    | elect           |              |                 |                |                 |                 |           |                  |
| Generate self-sig       | ned certificate                     |                                                                                                    |                 |              | Documents       |                |                 |                 |           |                  |
| Act as local ce         | ertificate authority and issu       | ue dynamic certifica                                                                                                    | tes to TLS-Pro  | ху           |                 |                |                 |                 |           |                  |
|                         |                                     |                                                                                                    | A               | tvanced      | This PC         | File name:     | vpn.example.com | .pfx            | Import ID | certificate file |
|                         | basic constraints extensio          | n                                                                                                    |                 | avanceu      | <b>S</b>        | Files of type: | All Files       | ~               | c         | ancel            |
| Enable CA flag in       |                                     |                                                                                                    |                 |              | L-p-            |                |                 |                 |           |                  |

e. 輸入用於建立 PKCS12 檔案的複雜密碼。

| ssued To                                   | Issued By                                                                                                    | Expiry Da         | te                 | Associated Trustpoints | Usage | Public Key Type | Add          |
|--------------------------------------------|----------------------------------------------------------------------------------------------------|-------------------|--------------------|------------------------|-------|-----------------|--------------|
|                                            |                                                                                                    | 1                 |                    |                        |       |                 | Show Details |
| add Identity Certifica                     | ate                                                                                                    |                   |                    | ×                      |       |                 | Delete       |
| Trustpoint Name:                           | SSL-Trustpoint-PK                                                                                             | CS12              |                    |                        |       |                 | Export       |
| <ul> <li>Import the identity of</li> </ul> | ertificate from a file (PK                                                                                    | CS12 format with  | Certificate(s)+P   | rivate Key):           |       |                 | Install      |
| Decryption Passphra                        | se: ••••                                                                                                    |                   |                    |                        |       |                 | Re-Enroll    |
| File to Import From:                       | C:\Users\cisco.DE                                                                                             | SKTOP-R2CH8G      | Browse             |                        |       |                 |              |
| O Add a new identity of                    | ertificate:                                                                                                   |                   |                    |                        |       |                 |              |
| Key Pair:                                  | <default-rsa-ke< td=""><td>y&gt; ~</td><td>Show</td><td>New</td><td></td><td></td><td></td></default-rsa-ke<> | y> ~              | Show               | New                    |       |                 |              |
| Certificate Subject D                      | N: CN=risavpn31                                                                                               |                   | Select             |                        |       |                 |              |
| Generate self-sig                          | gned certificate                                                                                              |                   |                    |                        |       |                 |              |
| Act as local o                             | ertificate authority and                                                                                      | issue dynamic cer | tificates to TLS-F | roxy                   |       |                 |              |
|                                            |                                                                                                    |                   |                    | Advantation            |       |                 |              |
| Enable CA flag in                          | basic constraints exte                                                                                        | nsion             |                    | Advanced               |       |                 |              |
|                                            |                                                                                                    |                   |                    |                        |       |                 |              |

f. 按一下「新增憑證」。

| issued To       | Issued By                         | Expiry Date                       | Associated Trustpoints                                   | Usage                                                                                               | Public Key Type                                                                                                    | Add                        |
|-----------------|-----------------------------------|-----------------------------------|----------------------------------------------------------|----------------------------------------------------------------------------------------------------|----------------------------------------------------------------------------------------------------|----------------------------|
|                 |                                   |                                   |                                                          |                                                                                                    |                                                                                                    | Show Details               |
| Add Identity    | Certificate                       |                                   | ×                                                        |                                                                                                    |                                                                                                    | Delete                     |
| Trustpoint Name | SSL-Trustpoint-                   | PKCS12                            |                                                          |                                                                                                    |                                                                                                    | Export                     |
| () Import the i | dentity certificate from a file ( | PKCS12 format with Certificate(s  | :)+Private Key):                                         |                                                                                                    |                                                                                                    | Install                    |
| Decryption F    | assphrase: ••••                   |                                   | 100000                                                   |                                                                                                    |                                                                                                    | Re-Enroll                  |
| File to Impor   | t From: C:\Users\cisco.l          | DESKTOP-R2CH8G Browse             |                                                          |                                                                                                    |                                                                                                    |                            |
| 🔿 Add  🔤 P      | lease wait                        |                                   | a Information                                            |                                                                                                    |                                                                                                    | ×                          |
| Key f           | Please wait while ASDM device     | I is delivering the command(s) to | the Created trustpo<br>WARNING: CA (<br>the validation-u | ints for CAs higher in the hie<br>certificates can be used to va<br>sage of this trustpoint to limi | rarchy as the CA certificate was not s<br>alidate VPN connections,by default. Ple<br>t the validation scope, if necessary | elf-signed.<br>ease adjust |
| Enable C        | A flag in basic constraints ext   | tension                           | Import PKCS 12                                           | operation completed success                                                                         | fully.                                                                                                    |                            |
|                 |                                   |                                   |                                                          |                                                                                                    |                                                                                                    |                            |

注意:匯入帶有CA證書鏈的PKCS12時,ASDM會自動建立帶有新增了 number字尾的名稱的上游CA信任點。

| $^{1}$ | Issued By        | Expiry Date                                                                                                    | Associated Trustpoints                                                                                                    | Usage                                                                                                    | Active                                                                                                    |
|--------|------------------|----------------------------------------------------------------------------------------------------|----------------------------------------------------------------------------------------------------|----------------------------------------------------------------------------------------------------|----------------------------------------------------------------------------------------------------|
|        | CN=KrakowCA-sub1 | 12:16:00 CEDT Oct 19 2028                                                                                      | SSL-PKCS12                                                                                                    | Signature                                                                                                    | Yes                                                                                                    |
|        | CN=KrakowCA      | 12:16:00 CEDT Oct 19 2028                                                                                      | SSL-PKCS12-1                                                                                                    | Signature                                                                                                    | Yes                                                                                                    |
|        | CN=KrakowCA      | 12:16:00 CEDT Oct 19 2028                                                                                      | SSL-PKCS12-2                                                                                                    | Signature                                                                                                    | Yes                                                                                                    |
|        | √ <sup>1</sup>   | <ul> <li><sup>1</sup> Issued By</li> <li>CN=KrakowCA-sub1</li> <li>CN=KrakowCA</li> <li>CN=KrakowCA</li> </ul> | V <sup>1</sup> Issued By         Expiry Date           CN=KrakowCA-sub1         12:16:00 CEDT Oct 19 2028           CN=KrakowCA         12:16:00 CEDT Oct 19 2028           CN=KrakowCA         12:16:00 CEDT Oct 19 2028 | V <sup>1</sup> Issued By         Expiry Date         Associated Trustpoints           CN=KrakowCA-sub1         12:16:00 CEDT Oct 19 2028         SSL-PKCS12           CN=KrakowCA         12:16:00 CEDT Oct 19 2028         SSL-PKCS12-1           CN=KrakowCA         12:16:00 CEDT Oct 19 2028         SSL-PKCS12-2 | V <sup>1</sup> Issued By         Expiry Date         Associated Trustpoints         Usage           CN=KrakowCA-sub1         12:16:00 CEDT Oct 19 2028         SSL-PKCS12         Signature           CN=KrakowCA         12:16:00 CEDT Oct 19 2028         SSL-PKCS12-1         Signature           CN=KrakowCA         12:16:00 CEDT Oct 19 2028         SSL-PKCS12-2         Signature |

2. 將新證書繫結到與ASDM的介面

需要將ASA配置為使用新的身份證書,以便在指定介面上終止的WebVPN會話使用。

- a. 導覽至「組態 >「遠端存取 VPN」>「進階」>「SSL 設定」。
- b. 在「憑證」下方,選取用於終止 WebVPN 作業階段的介面。在此範例中,所使用的是 外部介面。

按一下「Edit」。

c. 在「憑證」下拉式清單中,選擇新安裝的憑證。

| ovman                                                                        | der briede                                                                                                    |                    |
|------------------------------------------------------------------------------|----------------------------------------------------------------------------------------------------|--------------------|
| tificates<br>pecify which certificates, if ar<br>Interface                   | Select SSL Certificate   Specify enrolled trustpoints to be used for SSL authentication and VPN load balancing on the OUTSIDE-direct interface: OUTSIDE-direct  Primary Enrolled Certificate: SSL-Trustpoint-PKCS12:unstructuredName=FTD72-ek, u   Load Balancing Enrolled Certificate: None   Key-Type | cate of their own. |
| outsube-orrect<br>inside<br>inside-vlan<br>management<br>alback Certificate: | OK Cancel Help                                                                                                    |                    |
| orced Certification Authentica                                               | tion Timeout: 2 minutes                                                                                                    |                    |

- d. 按一下「OK」(確定)。
- e. 按一下「Apply」。

| Cer<br>S | tificates<br>pecify which certificates, if any, should be | used for SSL authentication on each interface. Th | he fallback certificate will be used on interfaces not assoc | iated with a certificate of their own. |      |
|----------|-----------------------------------------------------------|---------------------------------------------------|--------------------------------------------------------------|----------------------------------------|------|
|          | Interface                                                 | Primary Certificate                               | Load Balancing Certificate                                   | Кеу-Туре                               | Edit |
|          | OUTSIDE-direct                                            | SSL-Trustpoint-PKCS12:unstructuredName=F          |                                                              | Primary: RSA (2048 bits), Load Balan   |      |

現在,新的身份證書正在使用。

## 證書續訂

# 續訂使用ASDM的證書簽名請求(CSR)註冊的證書

CSR註冊證書的證書續訂需要建立和註冊新的信任點。它需要具有不同的名稱(例如,具有登記年 度字尾的舊名稱)。它可以使用與舊證書相同的引數和金鑰對,也可以使用不同的引數和金鑰對。

使用ASDM產生CSR

- 1. 建立具有特定名稱的新信任點。
  - a. 導航到Configuration > Device Management > Certificate Management > Identity Certificates。

| File View Tools Wizards Window Help Type topic to search         |          |                            |                     |                              |                     |                        | Go              | cisco           |  |              |
|------------------------------------------------------------------|----------|----------------------------|---------------------|------------------------------|---------------------|------------------------|-----------------|-----------------|--|--------------|
| Device Management 🗗 🖗                                            | <u>C</u> | nfiguration > Device Mana  | igement > Certifica | te Management > Identity Cer | tificates           |                        |                 |                 |  |              |
| Management Access     Jicensing                                  |          | Issued To                  | ~1                  | Issued By                    | Expiry Date         | Associated Trustpoints | Usage           | Public Key Type |  | Add          |
| System Image/Configuration     High Availability and Scalability |          | unstructuredName=asa.examp | ole.com, L=San Jos  | unstructuredName=asa.example | 15:09:09 CEDT Jul 1 | TP                     | General Purpose | RSA (2048 bits) |  | Show Details |
| Logging     Smart Call-Home                                      |          |                            |                     |                              |                     |                        |                 |                 |  | Delete       |
| - 24 Cloud Web Security<br>                                      |          |                            |                     |                              |                     |                        |                 |                 |  | Export       |
| Gertificate Management                                           |          |                            |                     |                              |                     |                        |                 |                 |  | Install      |
| -2 Identity Certificates                                         |          |                            |                     |                              |                     |                        |                 |                 |  | Re-Enroll    |

- b. 按一下「Add」。
- c. 定義信任點名稱。

| sued to                                       | ^1 Issued By                                                                                                  |                                       | Expiry Date         | Associated Trustpoints | Usage           | Public Key Type | Add          |
|-----------------------------------------------|----------------------------------------------------------------------------------------------------|---------------------------------------|---------------------|------------------------|-----------------|-----------------|--------------|
| structuredName=asa.exampl                     | e.com, L=San Jos                                                                                              | unstructuredName=asa.example          | 15:09:09 CEDT Jul 1 | TP                     | General Purpose | RSA (2048 bits) | Show Details |
| Add Identity Certificate                      |                                                                                                    |                                       |                     |                        |                 | ×               | Delete       |
| Trustpoint Name:                              | ASDM_TrustPoint0                                                                                              |                                       |                     |                        |                 |                 | Export       |
| <ul> <li>Import the identity certi</li> </ul> | ficate from a file (PKC                                                                                       | S12 format with Certificate(s)+Priva  | te Key):            |                        |                 |                 | Install      |
| Decryption Passphrase:                        |                                                                                                    |                                       |                     |                        |                 |                 | Re-Enroll    |
| File to Import From:                          |                                                                                                    | Browse                                |                     |                        |                 |                 |              |
| O Add a new identity certi                    | ficate:                                                                                                    |                                       |                     |                        |                 |                 |              |
| Key Pair:                                     | <default-rsa-key< td=""><td>&gt; Show</td><td>New</td><td></td><td></td><td></td><td></td></default-rsa-key<> | > Show                                | New                 |                        |                 |                 |              |
| Certificate Subject DN:                       | CN=risavpn31                                                                                                  | Select                                |                     |                        |                 |                 |              |
| Generate self-signed                          | d certificate                                                                                                 |                                       |                     |                        |                 |                 |              |
| Act as local certi                            | ficate authority and is                                                                                       | ssue dynamic certificates to TLS-Prox | (Y                  |                        |                 | 1               |              |
|                                               |                                                                                                    | Adv                                   | anced               |                        |                 | -               |              |
| Fnable CA flag in ba                          | sic constraints extens                                                                                        | ion                                   | vanceu              |                        |                 |                 |              |
|                                               |                                                                                                    |                                       |                     |                        |                 |                 |              |
|                                               |                                                                                                    |                                       |                     |                        |                 |                 |              |

- d. 按一下Add a New Identity Certificate單選按鈕。
- 2. (可選)建立新金鑰對

注意:預設情況下,使用名為Default-RSA-Key且大小為2048的RSA金鑰;但是,建議 對每個身份證書使用唯一的私有/公共金鑰對。

a. 按一下New以生成新的金鑰對。

| issued To                                  | Issued By                                                                                                    | Expiry Date       |                  | Associated Trustpoints | Usage                           | Public Key Type | Add         |  |
|--------------------------------------------|----------------------------------------------------------------------------------------------------|-------------------|------------------|------------------------|---------------------------------|-----------------|-------------|--|
| unstructuredName= CN=ca.example.com, OU 15 |                                                                                                    | 15:10:00 CEST     | Feb 6 2024       | SSL-Trustpoint         | General Purpose RSA (2048 bits) |                 | Show Detail |  |
| 🔄 Add Identity C                           | Certificate                                                                                                   |                   |                  | ×                      |                                 |                 | Delete      |  |
| Trustpoint Name                            | rustpoint Name: SSL-Trustpoint-2023                                                                           |                   |                  |                        |                                 | Export          |             |  |
| O Import the id                            | lentity certificate from a file (PK                                                                           | CS12 format with  | Certificate(s)   | +Private Key):         |                                 |                 | Install     |  |
| Decryption Pa                              | assphrase:                                                                                                    |                   |                  |                        |                                 |                 | Re-Enroll   |  |
| File to Import                             | t From:                                                                                                    |                   | Browse           |                        |                                 |                 |             |  |
| Add a new id                               | lentity certificate:                                                                                          |                   |                  |                        |                                 |                 |             |  |
| Key Pair:                                  | <default-rsa-ke< td=""><td>y&gt; ~</td><td>Show</td><td>New</td><td></td><td></td><td></td></default-rsa-ke<> | y> ~              | Show             | New                    |                                 |                 |             |  |
| Certificate Su                             | ubject DN: CN=asavpn.exam                                                                                     | ple.com           | Select           |                        |                                 |                 |             |  |
| Generate                                   | e self-signed certificate                                                                                     |                   |                  |                        |                                 |                 |             |  |
| Act a                                      | s local certificate authority and                                                                             | issue dynamic cer | rtificates to TL | S-Proxy                |                                 |                 |             |  |
|                                            |                                                                                                    |                   |                  | Advanced               |                                 |                 |             |  |
| Enable C                                   | A flag in basic constraints exter                                                                             | nsion             |                  |                        |                                 |                 |             |  |
|                                            |                                                                                                    |                   |                  |                        |                                 |                 |             |  |

- b. 選擇選項Enter new Key Pair name(輸入新金鑰對名稱),然後輸入新金鑰對的名稱。
- c. 選擇Key Type RSA或ECDSA。
- d. 選擇Key Size;對於RSA,選擇General purpose for Usage。
- e. 按一下「Generate Now」。金鑰對現已建立。

| ssued To        | Issued By                       | Expiry Date                 | Associated Trustpoints | Usage           | Public Key Type | Add         |
|-----------------|---------------------------------|-----------------------------|------------------------|-----------------|-----------------|-------------|
| nstructuredName | e= CN=ca.example.com, O         | U 15: 10:00 CEST Feb 6 2024 | 4 SSL-Trustpoint       | General Purpose | RSA (2048 bits) | Show Detail |
| Add Identit     | y Certificate                   |                             | ×                      |                 |                 | Delete      |
| Trustpoint Na   | me: SSL-Trustpoin               | -2023                       |                        |                 |                 | Export      |
| C 🔤 Add         | Key Pair                        |                             | Х кеу):                |                 |                 | Install     |
| Key Ty          | pe: • RSA                       |                             | DDSA                   |                 |                 | Re-Enroll   |
|                 |                                 |                             |                        |                 |                 |             |
| Name:           | Use default key pair n          | ame                         |                        |                 |                 |             |
| Circu           | Enter new key pair na           | ime: SSL-KeyPair-2023       | ew                     |                 |                 |             |
| Lisage:         | General nurnose                 |                             |                        |                 |                 |             |
|                 | 0                               | 0.0                         |                        |                 |                 |             |
|                 |                                 |                             |                        |                 |                 |             |
|                 | Generate Now Ca                 | ancel Help                  | ced                    |                 |                 |             |
|                 | - on may in pasic conse ainte c | A 661 (2001)                |                        |                 |                 |             |

3. 選擇金鑰對名稱

選擇金鑰對以簽署CSR並將與新證書繫結。

| ssued To         | Issued By                          | Expiry Date                                                                                                    |                   | Associated Trustpoints | Usage           | Public Key Type | Add          |
|------------------|------------------------------------|----------------------------------------------------------------------------------------------------|-------------------|------------------------|-----------------|-----------------|--------------|
| nstructuredName= | CN=ca.example.com, OU              | 15:10:00 CEST                                                                                                    | Feb 6 2024        | SSL-Trustpoint         | General Purpose | RSA (2048 bits) | Show Details |
| 🧧 Add Identity C | Certificate                        |                                                                                                    |                   | ×                      |                 |                 | Delete       |
| Trustpoint Name: | SSL-Trustpoint-20                  | 23                                                                                                    |                   |                        |                 |                 | Export       |
| O Import the ide | entity certificate from a file (PK | CS12 format with                                                                                                    | Certificate(s)    | +Private Key):         |                 |                 | Install      |
| Decryption Pa    | assphrase:                         |                                                                                                    |                   |                        |                 |                 | Re-Enroll    |
| File to Import   | : From:                            |                                                                                                    | Browse            |                        |                 |                 |              |
| Add a new ide    | entity certificate:                |                                                                                                    |                   |                        |                 |                 |              |
| Key Pair:        | SSL-KeyPair-2023                   | ~                                                                                                    | Show              | New                    |                 |                 |              |
| Certificate Su   | bject DN: CN=asavpn.exam           | ple.com                                                                                                    | Select            |                        |                 |                 |              |
| Generate         | self-signed certificate            |                                                                                                    |                   | -                      |                 |                 |              |
| Act as           | s local certificate aut prity and  | issue dynamic ce                                                                                                    | rtificates to TLS | S-Proxy                |                 |                 |              |
|                  |                                    |                                                                                                    | 1                 | Advanced               |                 |                 |              |
| Enable CA        | A flag in basic constraints exter  | ision                                                                                                    | l                 |                        |                 |                 |              |
| _                |                                    |                                                                                                    |                   |                        |                 |                 |              |
|                  | Add Castificate Co                 | and a large state of the second state of the second state of the s | Hala              |                        |                 |                 |              |

4. 配置證書主題和完全限定域名(FQDN)

注意: FQDN引數必須與證書使用的ASA介面的FQDN或IP地址匹配。此引數設定證書的 使用者替代名稱(SAN)。SSL/TLS/IKEv2客戶端使用SAN欄位來驗證證書是否與其所連 線的FQDN匹配。

注意:CA在簽署CSR並建立已簽名的身份證書時,可以更改信任點中定義的FQDN和使 用者名稱引數。

a. 按一下「Select」。

| sued to Issue                                                                                                    | d By                      | Expiry Date       |                 | Associated Trustpoints | Usage           | Public Key Type | Add         |
|----------------------------------------------------------------------------------------------------|---------------------------|-------------------|-----------------|------------------------|-----------------|-----------------|-------------|
| nstructuredName= CN=ca.example.com, OU                                                                                                    |                           | 15:10:00 CEST     | Feb 6 2024      | SSL-Trustpoint         | General Purpose | RSA (2048 bits) | Show Detail |
| Add Identity Certificat                                                                                                    | e                         |                   |                 | ×                      |                 |                 | Delete      |
| Trustpoint Name:                                                                                                    | SSL-Trustpoint-20         | 23                |                 |                        |                 |                 | Export      |
| O Import the identity ce                                                                                                    | rtificate from a file (PK | CS12 format with  | Certificate(s)  | +Private Key):         |                 |                 | Install     |
| Decryption Passphrase                                                                                                    | 2:                        |                   |                 |                        |                 |                 | Re-Enroll   |
| File to Import From:                                                                                                    |                           |                   | Browse          |                        |                 |                 |             |
| Add a new identity certain the second second sec | rtificate:                |                   |                 |                        |                 |                 |             |
| Key Pair:                                                                                                    | SSL-KeyPair-2023          | ~                 | Show            | New                    |                 |                 |             |
| Certificate Subject DN                                                                                                    | : CN=asavpn.exam          | ple.com           | Select          |                        |                 |                 |             |
| Generate self-sign                                                                                                    | ed certificate            |                   |                 |                        |                 |                 |             |
| Act as local cer                                                                                                    | rtificate authority and   | issue dynamic cer | tificates to TL | S-Proxy                |                 |                 |             |
|                                                                                                    |                           |                   |                 | Advanced               |                 |                 |             |
|                                                                                                    | anis constraints outer    | ncion             |                 |                        |                 |                 |             |

b. 在「Certificate Subject DN」視窗中,配置「certificate attributes - select attribute from」下拉選單,輸入值,然後按一下Add。

| sued To Issued By Expiry |                                                               | Expiry Date                         | Associated Trustpoints             | Usage           | Public Key Type | Add       |
|--------------------------|---------------------------------------------------------------|-------------------------------------|------------------------------------|-----------------|-----------------|-----------|
| nstructuredName=.        | tructuredName= CN=ca.example.com, OU 15:10:00 CEST Feb 6 2024 |                                     | SSL-Trustpoint                     | General Purpose | RSA (2048 bits) | Show Deta |
| 🔁 Add Identity 🤇         | ertificate                                                    |                                     | ×                                  |                 |                 | Delete    |
| Trustpoint Name          | SSL-Trustpoint-2                                              | 023                                 | 1                                  |                 |                 | Export    |
| ertificate Subject       | DN                                                            |                                     | ×                                  |                 |                 | Install   |
|                          |                                                               | (10)                                |                                    |                 |                 | Re-Enrol  |
|                          |                                                               | Attribute                           | Value                              |                 |                 |           |
| DN Attribute to be       | Added                                                         | Common Name (Ch<br>Company Name (Ch | asavpn.example.com     example inc |                 |                 |           |
| Value: US                | τγ (C)                                                        | kad >>                              |                                    |                 |                 |           |
| value, USI               |                                                               | Delete                              |                                    |                 |                 |           |
|                          |                                                               |                                     |                                    |                 |                 |           |
|                          |                                                               |                                     |                                    |                 |                 |           |
|                          |                                                               |                                     |                                    |                 |                 |           |
|                          | OK                                                            | Cancel Help                         |                                    |                 |                 |           |
| Enable C                 | A flag in basic constraints exte                              | nsion                               |                                    |                 |                 |           |

| 屬性 | 說明                                           |
|----|----------------------------------------------|
| CN | 用於訪問防火牆的名稱(通常為完全限定域名,例如<br>vpn.example.com)。 |
| OU | 組織內您所在部門的名稱                                  |
| 0  | 您的組織/公司的合法註冊名稱                               |
| 思  | 國家/地區代碼(2個不帶標點的字母代碼)                         |

| 屬性 | 說明       |
|----|----------|
| ST | 組織所在的狀態。 |
| L  | 組織所在的城市。 |
| EA | 電子郵件地址   |

註:前面的所有欄位都不能超過64個字元的限制。值越長,可能會導致身份證書 安裝問題。此外,不必定義所有DN屬性。

新增完所有屬性後,按一下OK。

c. 要配置裝置FQDN,請按一下Advanced。

| ssued To        | Issued By                            | Expiry Date                       | Associated Trustpoints | Usage           | Public Key Type | Add         |
|-----------------|--------------------------------------|-----------------------------------|------------------------|-----------------|-----------------|-------------|
| nstructuredName | = CN=ca.example.com, OU              | 15:10:00 CEST Feb 6 2024          | SSL-Trustpoint         | General Purpose | RSA (2048 bits) | Show Detail |
| 🔄 Add Identity  | y Certificate                        |                                   | ×                      |                 |                 | Delete      |
| Trustpoint Nan  | ne: SSL-Trustpoint-20                | 023                               |                        |                 |                 | Export      |
| O Import the    | identity certificate from a file (Pl | (CS12 format with Certificate(s)  | +Private Key):         |                 |                 | Install     |
| Decryption      | Passphrase:                          |                                   |                        |                 |                 | Re-Enroll   |
| File to Imp     | ort From:                            | Browse                            |                        |                 |                 |             |
| Add a new       | identity certificate:                |                                   |                        |                 |                 |             |
| Key Pair:       | SSL-KeyPair-202                      | 3 ~ Show                          | New                    |                 |                 |             |
| Certificate     | Subject DN: /pn.example.com          | ,O=example inc Select             |                        |                 |                 |             |
| Genera          | ate self-signed certificate          |                                   |                        |                 |                 |             |
| Act             | t as local certificate authority and | l issue dynamic certificates to T | S-Proxy                |                 |                 |             |
|                 |                                      |                                   |                        |                 |                 |             |
| Enable          | CA flag in basic constraints exte    | nsion                             | Auvanceu               |                 |                 |             |
|                 |                                      |                                   | _                      |                 |                 |             |
|                 |                                      |                                   |                        |                 |                 |             |

d. 在FQDN欄位中,輸入從Internet訪問裝置的完全限定域名。按一下「OK」(確定)。

| ssued To        | Issued By                  | Expiry Date                 | Associated Trustpoints          | Usage           | Public Key Type | Add         |
|-----------------|----------------------------|-----------------------------|---------------------------------|-----------------|-----------------|-------------|
|                 | Ontions                    | NOLI LISU10-00 CEST SALIS 1 | X                               | General Purpose | RSA (2048 bits) | Show Detail |
| Auvanceu        | options                    |                             | ~                               |                 |                 | Delete      |
| Certificate Par | ameters and SCEP cha       | SCEP Challenge Password     | e for self-signed certificates. |                 |                 | Export      |
|                 | En onnert Hou              | Seer challenge rassword     |                                 |                 |                 | Install     |
| FQDN:           | asavpn.example.com         |                             |                                 |                 |                 | Re-Enrol    |
| E-mail:         |                            |                             |                                 |                 |                 |             |
| IP Address:     |                            |                             |                                 |                 |                 |             |
| Indude s        | erial number of the device |                             |                                 |                 |                 |             |
|                 |                            |                             |                                 |                 |                 |             |
|                 |                            |                             |                                 |                 |                 |             |
|                 |                            |                             |                                 |                 |                 |             |
|                 |                            |                             |                                 |                 |                 |             |
|                 |                            | G₂.                         |                                 |                 |                 |             |
|                 |                            |                             |                                 |                 |                 |             |
|                 |                            |                             |                                 |                 |                 |             |

### 5. 產生並儲存CSR

a. 按一下「新增憑證」。

| structuredName= CN     |                               |                   |                  | Associated Int | ustpoints | Usage           | Public Key Type | Auu          |
|------------------------|-------------------------------|-------------------|------------------|----------------|-----------|-----------------|-----------------|--------------|
|                        | N=ca.example.com, OU          | 15:10:00 CEST F   | Feb 6 2024       | SSL-Trustpoint |           | General Purpose | RSA (2048 bits) | Show Details |
| 🔄 Add Identity Certifi | icate                         |                   |                  |                | ×         |                 |                 | Delete       |
| Trustpoint Name:       | SSL-Trustpoint-202            | 23                |                  |                |           |                 |                 | Export       |
| O Import the identity  | y certificate from a file (PK | CS12 format with  | Certificate(s)+  | Private Key):  |           |                 |                 | Install      |
| Decryption Passph      | arase:                        |                   |                  |                |           |                 |                 | Re-Enroll    |
| File to Import From    | n:                            |                   | Browse           | í -            |           |                 |                 |              |
| Add a new identity     | y certificate:                |                   |                  |                |           |                 |                 |              |
| Key Pair:              | SSL-KeyPair-2023              | ~                 | Show             | New            | ]         |                 |                 |              |
| Certificate Subject    | DN: /pn.example.com,          | O=example inc     | Select           |                |           |                 |                 |              |
| Generate self-         | signed certificate            |                   |                  |                |           |                 |                 |              |
| Act as loca            | l certificate authority and i | issue dynamic cer | tificates to TLS | Proxy          |           |                 |                 |              |
|                        |                               |                   | r                |                |           |                 |                 |              |
| _                      |                               |                   | L                | Advanced       |           |                 |                 |              |
| Enable CA flag         | in basic constraints exten    | sioni             |                  |                |           |                 |                 |              |

b. 提示隨即顯示,可將 CSR 儲存至本機電腦的檔案中。

|                                   | Issued By                                                                                                  | Expiry Date                                                                                           | Associated Trustpoints | Usage           | Public Key Type | Add         |
|-----------------------------------|----------------------------------------------------------------------------------------------------|----------------------------------------------------------------------------------------------------|------------------------|-----------------|-----------------|-------------|
| nstructuredName=                  | CN=ca.example.com, OU                                                                                      | 15:10:00 CEST Feb 6 2024                                                                              | SSL-Trustpoint         | General Purpose | RSA (2048 bits) | Show Detail |
| Add Identity (                    | Certificate                                                                                                |                                                                                                    | ×                      |                 |                 | Delete      |
| Trustpoint Name                   | SSL-Trustpoint-20                                                                                          | 023                                                                                                   |                        |                 |                 | Export      |
| O Import the id                   | dentity certificate from a file (Pl                                                                        | KCS12 format with Certificate(s                                                                       | )+Private Key):        |                 |                 | Install     |
| E Ident                           | tity Certificate Request                                                                                   |                                                                                                    | ×                      |                 |                 | Re-Enroll   |
| K You will<br>dicking<br>C Save C | I then need to install the certifit the Install button in the Identi<br>SR to File: C:\Users\cisco.DES     | cate that is returned from the C<br>ity Certificates panel.<br>SKTOP-R2CH8G5'Docun Br<br>Cancel Help  | A by                   |                 |                 |             |
| Contraction of the second         |                                                                                                    |                                                                                                    | 11                     |                 |                 |             |
| K You will<br>dicking<br>C Save C | I then need to install the certific<br>the Install button in the Identi<br>ISR to File: C:\Users\cisco.DES | cate that is returned from the C<br>ity Certificates panel.<br>SKTOP-R2CH8G5'/Docun Br<br>Cancel Help | A by                   |                 |                 |             |

按一下「Browse」。 選擇要儲存CSR的位置,並使用.txt副檔名儲存檔案。

注意:當檔案以.txt副檔名儲存時,可以使用文本編輯器(如記事本)開啟和檢視 PKCS#10請求。

c. 現在,新信任點顯示為Pending狀態。

| sued To                            | Issued By             | Expiry Date              | Associated Trustpoints | Usage           | Public Key Type | Add         |
|------------------------------------|-----------------------|--------------------------|------------------------|-----------------|-----------------|-------------|
| structuredName= CN=ca.example.com, | CN=ca.example.com, OU | 15:10:00 CEST Feb 6 2024 | 5 2024 SSL-Trustpoint  | General Purpose | RSA (2048 bits) | Show Detail |
| avpn.example.com]                  | Not Available         | Pending                  | SSL-Trustpoint-2023    | Unknown         |                 | Show Detail |
|                                    |                       |                          |                        |                 |                 | Delete      |
|                                    |                       |                          |                        |                 |                 | Export      |
|                                    |                       |                          |                        |                 |                 | Install     |
|                                    |                       |                          |                        |                 |                 | Re-Enroll   |
|                                    |                       |                          |                        |                 |                 |             |
|                                    |                       |                          |                        |                 |                 |             |
|                                    |                       |                          |                        |                 |                 |             |
|                                    |                       |                          |                        |                 |                 |             |

使用ASDM安裝PEM格式的身份證書

安裝步驟假設CA對CSR進行簽名,並提供PEM編碼(.pem、.cer、.crt)的新身份證書和CA證書捆綁 包。

1. 安裝簽署CSR的CA證書

簽名身份證書的CA證書可以安裝在為身份證書建立的信任點中。如果身份證書是由中間CA簽 名的,則此CA證書可以安裝在身份證書信任點中。層次結構中上游的所有CA證書可以安裝在 單獨的CA信任點中。

a. 導覽至Configuration > Device Management > Certificate Management>,然後選擇CA Certificates。按一下「Add」。

| sued To Issued By                  | ∧ <sup>1</sup> Expiry Date     | Associated Trustpoints             | Usage               | Active | Add          |
|------------------------------------|--------------------------------|------------------------------------|---------------------|--------|--------------|
| .example.com CN=ca.exam            | nple.com, OU=I 15:10:00 CEST F | eb 6 2030 SSL-Trustpoint           | General Purpose     | Yes    | Edit         |
| uoVadis Root CA 2 CN=QuoVad        | lis Root CA 2, 19:23:33 CEST N | Nov 24 2031 _SmartCallHome_ServerC | CA2 General Purpose | No     | Curt         |
| enTrust Commercial Root CN=IdenTru | ist Commercial 19:12:23 CEST   | Jan 16 2034 _SmartCallHome_ServerC | CA General Purpose  | No     | Show Details |

b. 輸入Trustpoint名稱並選擇Install From File,按一下Browse按鈕,然後選擇 intermediate證書。或者,也可以將PEM編碼的CA證書從文本檔案貼上到文本欄位中。

| ssued To               | Issued By ^1            | Expiry Date              | Associated Trustpoints | Usage           | Active |   | Add        |
|------------------------|-------------------------|--------------------------|------------------------|-----------------|--------|---|------------|
| a.example.com          | CN=ca.example.com, OU=l | 15:10:00 CEST Feb 6 2030 | SSL-Trustpoint         | General Purpose | Yes    |   | Edit       |
| install Certificate    |                         |                          |                        |                 |        | × | Show Detai |
| Trustpoint Name:       | SSL-Trustpoint-2023     | ]                        |                        |                 |        | 1 | Request CR |
| Install from a file:   |                         | Browse                   |                        |                 |        |   | Delete     |
| O Prote service states | DEM formati             |                          |                        |                 |        |   |            |

注意:如果身份證書由中間CA證書簽名,請安裝信任點名稱與身份證書信任點名 稱相同的中間證書。

c. 按一下「Install Certificate」。

| ssued To                                                                                                    | Issued By                                                                                                    | ∧ <sup>1</sup> Expi                                                                             | ry Date                                                                                                    | Associated Trustpoints                                                                   | Usage           | Active | Ad       |
|----------------------------------------------------------------------------------------------------|----------------------------------------------------------------------------------------------------|-------------------------------------------------------------------------------------------------|----------------------------------------------------------------------------------------------------|------------------------------------------------------------------------------------------|-----------------|--------|----------|
| .example.com                                                                                                    | CN=ca.example.com, O                                                                                                    | U=l 15:10                                                                                       | 0:00 CEST Feb 6 2030                                                                                                    | SSL-Trustpoint                                                                           | General Purpose | Yes    | Edi      |
| Install Certificate                                                                                                    |                                                                                                    |                                                                                                 |                                                                                                    |                                                                                          |                 |        | X Show D |
| Trustpoint Name:                                                                                                    | SL-Trustpoint-2023                                                                                                    |                                                                                                 |                                                                                                    |                                                                                          |                 |        | Reques   |
| O Install from a file:                                                                                                    |                                                                                                    |                                                                                                 | Browse                                                                                                    |                                                                                          |                 |        | Dele     |
| Paste certificate in PE                                                                                                    | EM format:                                                                                                    |                                                                                                 |                                                                                                    |                                                                                          |                 |        |          |
| <pre>howakH loodoD/+ skv/Fit21z2EGn6b oK5sEPpH23(Qu/xGi Oj9xk/r2bFg3p2d VROOBBYEFE55k2sbr 9tLFV52U47em9xXal cGqey0Mrks?Bs/vb/ 25kqaRijsx153)V/Tk OjRyjal#56BFladkv2 gW8YnHOvM08svyT dc/cov0/PAxmrAl+END CERTIFICA Use EST: Specify source Interfi EST URL: https:// Certificate Subject DV allow-untrusted-co Use SCEP: Specify source Interfi SCEP URL: http://</pre> | svkuesJL 29 /pen/sodin //<br>zumlgav/28 /ewiUnHOX44<br>irp/zmorzid4G/tel6eyMOg<br>H7W jh IX59-AgM8AsQU<br>a9b9tLFV52U47em9uXaM<br>4A0GCSqGSID3OQEBCwU<br>2950/24A74/25gN9gK<br>8E90A1atnA/fQ7K6V +h7<br>KKddtVx1985fEbFNN80c<br>KSUJf0UCdmAY +lG0gqh<br>Ng2r/VHN3MXWZO453C<br>Ferrer<br>ace: None<br> | ala 11 4K3qL/<br>II SJAXTPHS I<br>Jjpo/tb/YQ9<br>JBOMAwGA<br>B8GA 1UdIw<br>AA4IBAOArs<br>Inform | UM964ge20ct2kCl //<br>BSQG0+d1wa0sbCVlk<br>HNKgdQTSLKwRsX<br>LUdewQFMMABR6wHQ<br>QYMBaAFE55kZsbra9b<br>XlfwK3llNBwCsYhSmdT<br>ation<br>INFO: Certificate h<br>Fingerprint: e9ad16<br>Trustpoint CA certif | YD<br>as the following attributes:<br>55c 2673424c 6e7e0c5f b30b4a02<br>ficate accepted. | ×               |        | • •      |
| Red y Period.                                                                                                    | 1                                                                                                    |                                                                                                 | minutes                                                                                                    |                                                                                          |                 |        |          |

在本例中,新證書使用與舊證書相同的CA證書簽名。同一個CA證書現在與兩個信任點 關聯。

| agement > Certificate Mar | agement > <u>CA Certificates</u>                                                              |                                                                                                    |                                                                                                    |                                                                                                    |                                                                                                    |
|---------------------------|-----------------------------------------------------------------------------------------------|----------------------------------------------------------------------------------------------------|----------------------------------------------------------------------------------------------------|----------------------------------------------------------------------------------------------------|----------------------------------------------------------------------------------------------------|
|                           |                                                                                               |                                                                                                    |                                                                                                    |                                                                                                    |                                                                                                    |
| Issued By ^1              | Expiry Date                                                                                   | Associated Trustpoints                                                                                                    | Usage                                                                                                    | Active                                                                                                    | Add                                                                                                    |
| CN=ca.example.com, OU=I   | 15:10:00 CEST Feb 6 2030                                                                      | SSL-Trustpoint-2023, SSL-Trustpoint                                                                                                    | General Purpose                                                                                                    | Yes                                                                                                    | Edit                                                                                                    |
| CN=QuoVadis Root CA 2,    | 19:23:33 CEST Nov 24 2031                                                                     | _SmartCallHome_ServerCA2                                                                                                    | General Purpose                                                                                                    | No                                                                                                    | Luit                                                                                                    |
| CN=IdenTrust Commercial   | 19:12:23 CEST Jan 16 2034                                                                     | _SmartCallHome_ServerCA                                                                                                    | General Purpose                                                                                                    | No                                                                                                    | Show Details                                                                                                    |
|                           |                                                                                               |                                                                                                    |                                                                                                    |                                                                                                    | Request CRL                                                                                                    |
|                           |                                                                                               |                                                                                                    |                                                                                                    |                                                                                                    | Delete                                                                                                    |
|                           | Issued By ^ 1<br>CN=Ca.example.com, OU=I<br>CN=QuoVadis Root CA 2,<br>CN=IdenTrust Commercial | Issued By ^1 Expiry Date CN=ca.example.com, OU=L 15:10:00 CEST Feb 6 2030 CN=QuoVadis Root CA 2, 19:23:33 CEST Nov 24 2031 CN=IdenTrust Commercial 19:12:23 CEST Jan 16 2034 | Issued By         ^1         Expiry Date         Associated Trustpoints           CN=ca.example.com, OU=I         15:10:00 CEST Feb 6 2030         SSL-Trustpoint-2023, SSL-Trustpoint           CN=QuoVadis Root CA 2,         19:23:33 CEST Nov 24 2031         _SmartCallHome_ServerCA2           CN=IdenTrust Commercial         19:12:23 CEST Jan 16 2034         _SmartCallHome_ServerCA | Issued By         ^1         Expiry Date         Associated Trustpoints         Usage           [CN=ca.example.com, OU=I         15:10:00 CEST Feb 6 2030         SSL-Trustpoint-2023, SSL-Trustpoint         General Purpose           CN=QuoVadis Root CA 2,         19:23:33 CEST Nov 24 2031         _SmartCallHome_ServerCA2         General Purpose           CN=IdenTrust Commercial         19:12:23 CEST Jan 16 2034         _SmartCallHome_ServerCA         General Purpose | Issued By ^1         Expiry Date         Associated Trustpoints         Usage         Active           [CN=ca.example.com, OU=L.,         15:10:00 CEST Feb 6 2030         SSL-Trustpoint-2023, SSL-Trustpoint         General Purpose         Yes           CN=QuoVadis Root CA 2,         19:23:33 CEST Nov 24 2031         _SmartCallHome_ServerCA2         General Purpose         No           CN=IdenTrust Commercial         19:12:23 CEST Jan 16 2034         _SmartCallHome_ServerCA         General Purpose         No |

- 2. 安裝身份證書
  - a. 選擇之前通過生成CSR建立的身份證書。按一下「Install」。

| onfiguration > Device | Management > Certification | ate Management > Identit | <u>y Certificates</u>  |            |                 |                 |              |
|-----------------------|----------------------------|--------------------------|------------------------|------------|-----------------|-----------------|--------------|
| Issued To             | Issued By                  | Expiry Date              | Associated Trustpoints | ~ <b>1</b> | Usage           | Public Key Type | Add          |
| unstructuredName=     | CN=ca.example.com, OU      | 15:10:00 CEST Feb 6 2024 | SSL-Trustpoint         |            | General Purpose | RSA (2048 bits) | Show Details |
| [asavpritexample:com] | NOT AVAILABLE              | ir chung                 | 35L-1105(point-2023    |            | Orishown        |                 | Delete       |
|                       |                            |                          |                        |            |                 |                 | Export       |
|                       |                            |                          |                        |            |                 |                 | Install      |
|                       |                            |                          |                        |            |                 |                 | Re-Enrol     |

注意:身份證書的Issued By欄位可用,Expiry Date欄位可用Pending。

b. 選擇包含從CA接收的PEM編碼身份證書的檔案,或在文本編輯器中開啟PEM編碼證書 ,然後將CA提供的身份證書複製並貼上到文本欄位中。

| sued to                            | Issued By                       | Expiry Date              | Associated Trustpoints | ~ 1 | Usage           | Public Key Type | Add       |
|------------------------------------|---------------------------------|--------------------------|------------------------|-----|-----------------|-----------------|-----------|
| structuredName=                    | . CN=ca.example.com, OU         | 15:10:00 CEST Feb 6 2024 | SSL-Trustpoint         |     | General Purpose | RSA (2048 bits) | Show Deta |
| savpn.example.com                  | ] Not Available                 | Pending                  | SSL-Trustpoint-2023    |     | Unknown         |                 |           |
|                                    |                                 |                          |                        |     |                 |                 | Delete    |
|                                    |                                 |                          |                        |     |                 |                 | Export    |
| lnstall Identity                   | certificate                     |                          | ×                      |     |                 |                 | Install   |
| dentity Certificate                |                                 |                          |                        |     |                 |                 | Re-Enrol  |
|                                    | e                               |                          |                        |     |                 |                 |           |
| <ul> <li>Install from a</li> </ul> | nie:                            |                          | browse                 |     |                 |                 |           |
| O Paste the cer                    | tificate data in base-64 format | :                        |                        |     |                 |                 |           |
|                                    |                                 |                          |                        |     |                 |                 |           |
|                                    |                                 |                          |                        |     |                 |                 |           |
|                                    |                                 |                          |                        |     |                 |                 |           |
|                                    |                                 |                          |                        |     |                 |                 |           |
|                                    |                                 |                          |                        |     |                 |                 |           |
|                                    |                                 |                          |                        |     |                 |                 |           |
|                                    |                                 |                          |                        |     |                 |                 |           |

註:身份證書可以採用.pem、.cer、.crt格式進行安裝。

c. 按一下「Install Certificate」。

| ssued to            | Issued By             | Expiry Date                 | Associated Trustpoints | $\sim 1$ | Usage           | Public Key Type | Add         |
|---------------------|-----------------------|-----------------------------|------------------------|----------|-----------------|-----------------|-------------|
| nstructuredName=    | CN=ca.example.com, OU | 15:10:00 CEST Feb 6 2024    | SSL-Trustpoint         |          | General Purpose | RSA (2048 bits) | Show Detail |
| isavpn.example.com  | j Not Available       | Pending                     | SSL-Trustpoint-2023    |          | Unknown         |                 | Delete      |
|                     |                       |                             |                        |          |                 |                 | Export      |
| Install Identity of | certificate           |                             | ×                      |          |                 |                 | Install     |
| dentity Certificate |                       |                             |                        |          |                 |                 | Re-Enroll   |
|                     | e wait                |                             | ~                      |          |                 |                 |             |
| Pa                  | 🔄 Informa             | ition                       | ×                      |          |                 |                 |             |
| H                   | Please wait wł        |                             | 1                      |          |                 |                 |             |
| ð 🄁                 |                       | Certificate import succeede | d.                     |          |                 |                 |             |
| e<br>W              |                       |                             | 1                      |          |                 |                 |             |
|                     |                       |                             |                        |          |                 |                 |             |

#### 安裝後,存在舊身份證書和新身份證書。

| Issued To        | Issued By             | Expiry Date              | Associated Trustpoints | Usage           | Public Key Type | Add         |
|------------------|-----------------------|--------------------------|------------------------|-----------------|-----------------|-------------|
| nstructuredName= | CN=ca.example.com, OU | 16:10:00 CEDT Apr 6 2024 | SSL-Trustpoint-2023    | General Purpose | RSA (4096 bits) | Show Detail |
| nstructuredName= | CN=ca.example.com, OU | 15:10:00 CEST Feb 6 2024 | SSL-Trustpoint         | General Purpose | RSA (2048 bits) | Show becam  |
|                  |                       |                          |                        |                 |                 | Delete      |
|                  |                       |                          |                        |                 |                 | Export      |
|                  |                       |                          |                        |                 |                 | Install     |
|                  |                       |                          |                        |                 |                 | Re-Enrol    |

3. 將新證書繫結到與ASDM的介面

需要將ASA配置為使用新的身份證書,以便在指定介面上終止的WebVPN會話使用。

- a. 導覽至「組態 >「遠端存取 VPN」>「進階」>「SSL 設定」。
- b. 在「憑證」下方,選擇用於終止 WebVPN 作業階段的介面。在此範例中,所使用的是 外部介面。

按一下「Edit」。

c. 在「憑證」下拉式清單中,選擇新安裝的憑證。

|                                   |                                                                                                    |                                                                                                    |            |                                           | Edit<br>Delete |
|-----------------------------------|----------------------------------------------------------------------------------------------------|----------------------------------------------------------------------------------------------------|------------|-------------------------------------------|----------------|
| [                                 | select SSL Certificate                                                                                             |                                                                                                    | ×          |                                           |                |
| ertificates                       | Specify enrolled trustpoints to be us<br>OUTSIDE-direct interface. To enroll<br>Management > Identity Certificates | ied for SSL authentication and VPN load balancing on the<br>a trustpoint, go to Device Management > Certificate |            |                                           |                |
| Specify which certificates, if an | Interface:                                                                                                    | OUTSIDE-direct                                                                                                  | ces not as | sociated with a certificate of their own. |                |
| Interface                         | Primary Enrolled Certificate:                                                                                      | SSL-Trustpoint-2023:unstructuredName=asavpn.exampl                                                              | Key-T      | ype                                       | Edit           |
| OUTSIDE-direct                    | Load Balancing Enrolled Certificate:                                                                               | None                                                                                                    | Primar     | y: RSA (2048 bits), Load Balancing: n     |                |
| inside                            | OK                                                                                                    | Canad                                                                                                    | 1.0        | 1                                         |                |
| inside-vlan                       | - OK                                                                                                    | Cancel Help                                                                                                    | 1.00       |                                           |                |
| management                        |                                                                                                    |                                                                                                    | _          |                                           |                |

- d. 按一下「OK」(確定)。
- e. 按一下「Apply」。現在,新的身份證書正在使用。

|                                                                                 |                                                                                                    | 1                                                                                         |                                                                                                    |        |
|---------------------------------------------------------------------------------|----------------------------------------------------------------------------------------------------|-------------------------------------------------------------------------------------------|----------------------------------------------------------------------------------------------------|--------|
|                                                                                 |                                                                                                    |                                                                                           |                                                                                                    | Edit   |
|                                                                                 |                                                                                                    |                                                                                           |                                                                                                    | Delete |
|                                                                                 |                                                                                                    |                                                                                           |                                                                                                    |        |
|                                                                                 |                                                                                                    |                                                                                           |                                                                                                    |        |
|                                                                                 |                                                                                                    |                                                                                           |                                                                                                    |        |
|                                                                                 |                                                                                                    |                                                                                           |                                                                                                    |        |
|                                                                                 |                                                                                                    |                                                                                           |                                                                                                    |        |
| icates                                                                          | nv. should be used for SSL authentication or                                                         | each interface. The fallback certificate will be u                                        | sed on interfaces not associated with a certificate of their own.                                                            |        |
| icates                                                                          | ny, should be used for SSL authentication or                                                         | n each interface. The fallback certificate will be u                                      | sed on interfaces not associated with a certificate of their own.                                                            |        |
| icates<br>cofy which certificates, if ar<br>Interface                           | ny, should be used for SSL authentication or<br>Primary Certificate                                  | n each interface. The fallback certificate will be u<br>Load Balancing Certificate        | sed on interfaces not associated with a certificate of their own.<br>Key-Type                                                | Edit   |
| icates<br>cify which certificates, if ar<br>Interface<br>OUTSIDE-direct         | ny, should be used for SSL authentication or<br>Primary Certificate<br>SSL-Trustpoint-2023:unstructu | n each interface. The fallback certificate will be u<br>Load Balancing Certificate<br>(e  | sed on interfaces not associated with a certificate of their own.<br>Key-Type<br>Primary: RSA (4096 bits), Load Balancing: n | Edit   |
| icates<br>cify which certificates, if ar<br>Interface<br>OUTSIDE-drect<br>nside | ny, should be used for SSL authentication or<br>Primary Certificate<br>SSL-Trustpoint-2023:unstructu | n each interface. The fallback certificate will be u<br>Load Balancing Certificate<br>(c  | sed on interfaces not associated with a certificate of their own.<br>Key-Type<br>Primary: RSA (4096 bits), Load Balancing: n | Edit   |
| icates                                                                          | ny, should be used for SSL authentication or<br>Primary Certificate<br>SSL-Trustpoint-2023/unstructu | n each interface. The fallback certificate will be u:<br>Load Balancing Certificate<br>(e | sed on interfaces not associated with a certificate of their own.<br>Key-Type<br>Primary: RSA (4096 bits), Load Balancing: n | Edit   |

# 使用ASDM續訂用PKCS12檔案註冊的證書

PKCS12註冊證書的證書續訂需要建立和註冊新的信任點。它需要具有不同的名稱(例如,具有登 記年度字尾的舊名稱)。

PKCS12檔案(.p12或.pfx格式)包含身份證書、金鑰對和CA證書。例如,遇到萬用字元證書,它 由CA建立,或者從其他裝置匯出。它是二進位制檔案,不能使用文本編輯器檢視。

1. 從PKCS12檔案安裝更新的身份證書和CA證書

身份證書、CA證書和金鑰對需要捆綁到單個PKCS12檔案中。

- a. 導覽至Configuration > Device Management > Certificate Management,然後選擇 Identity Certificates。
- b. 按一下「Add」。
- c. 指定新的Trustpoint名稱。

| Issued To        | Issued By                                                                                                   | Expiry Da           | ate                  | Associated Trustpoints | Usage | Public Key Type | Add         |
|------------------|----------------------------------------------------------------------------------------------------|---------------------|----------------------|------------------------|-------|-----------------|-------------|
|                  |                                                                                                    |                     |                      |                        |       |                 | Show Detail |
| 🔁 Add Identity C | ertificate                                                                                                  |                     |                      | ×                      |       |                 | Delete      |
| Trustpoint Name: | SSL-Trustpoint-                                                                                             | PKCS12              |                      |                        |       |                 | Export      |
| Import the ide   | entity certificate from a file (                                                                            | PKCS12 format wit   | h Certificate(s)+P   | rivate Key):           |       |                 | Install     |
| Decryption Pa    | assphrase:                                                                                                  |                     |                      |                        |       |                 | Re-Enroll   |
| File to Import   | From:                                                                                                    |                     | Browse               |                        |       |                 |             |
| O Add a new ide  | entity certificate:                                                                                         |                     |                      |                        |       |                 |             |
| Key Pair:        | <default-rsa-< td=""><td>Key&gt; 🗸</td><td>Show</td><td>New</td><td></td><td></td><td></td></default-rsa-<> | Key> 🗸              | Show                 | New                    |       |                 |             |
| Certificate Su   | bject DN: CN=risavpn31                                                                                      |                     | Select               |                        |       |                 |             |
| Generate         | self-signed certificate                                                                                     |                     |                      |                        |       |                 |             |
| Act as           | s local certificate authority a                                                                             | nd issue dynamic ce | ertificates to TLS-f | Proxy                  |       |                 |             |
|                  |                                                                                                    |                     |                      | Adversed               |       |                 |             |
| The Frankland    | 0                                                                                                    |                     |                      | Advanced               |       |                 |             |
|                  | A flag in basic constraints ex                                                                              | tension             |                      |                        |       |                 |             |
|                  |                                                                                                    |                     |                      |                        |       |                 |             |

d. 按一下「從檔案匯入身分識別憑證」單選按鈕。

| ssued to                | Issued By                           | Expiry Date          |                 | Associated T | rustpoints      | Usage          | F               | Public Key Type |           | Add              |
|-------------------------|-------------------------------------|----------------------|-----------------|--------------|-----------------|----------------|-----------------|-----------------|-----------|------------------|
|                         |                                     |                      |                 |              |                 |                |                 |                 |           | Show Detail      |
| Add Identity Certifica  | te                                  | 1 Alexandre          |                 | >            | <u></u>         |                |                 |                 |           | Delete           |
| Trustpoint Name:        | SSL-Trustpoint-PKCS1                | 12                   |                 |              | import ID certi | ficate file    |                 |                 |           |                  |
| Import the identity ce  | ertificate from a file (PKCS)       | 12 format with Cert  | ificate(s)+Priv | ate Key):    | Look in:        | Document       | S               | ~               | / 🤌 📂 🖽   | •                |
| Decryption Passphras    | se:                                 |                      |                 |              | <u>@</u> _      | CSR.txt        | nle com nfr     |                 |           |                  |
| File to Import From:    |                                     | Br                   | owse            |              | Recent Items    | 28 vpn.exan    | pie.com.pix     |                 |           |                  |
| O Add a new identity ce | ertificate:                         |                      |                 |              |                 |                |                 |                 |           |                  |
| Key Pair:               | <default-rsa-key></default-rsa-key> | ~ S                  | how             | New          | Desktop         |                |                 |                 |           |                  |
| Certificate Subject DI  | N: CN=risavpn31                     | S                    | elect           |              |                 |                |                 |                 |           |                  |
| Generate self-sig       | ned certificate                     |                      |                 |              | Documents       |                |                 |                 |           |                  |
| Act as local ce         | ertificate authority and issu       | ue dynamic certifica | tes to TLS-Pro  | ху           |                 |                |                 |                 |           |                  |
|                         |                                     |                      | A               | tvanced      | This PC         | File name:     | vpn.example.com | .pfx            | Import ID | certificate file |
|                         | basic constraints extensio          | n                    |                 | avanocu      | <b>S</b>        | Files of type: | All Files       | ~               | c         | ancel            |
| Enable CA flag in       |                                     |                      |                 |              | L-p-            |                |                 |                 |           |                  |

e. 輸入用於建立 PKCS12 檔案的複雜密碼。

| ssued To                                   | Issued By                                                                                                    | Expiry Da         | te                 | Associated Trustpoints | Usage | Public Key Type | Add          |
|--------------------------------------------|----------------------------------------------------------------------------------------------------|-------------------|--------------------|------------------------|-------|-----------------|--------------|
|                                            |                                                                                                    | 1                 |                    |                        |       |                 | Show Details |
| add Identity Certifica                     | ate                                                                                                    |                   |                    | ×                      |       |                 | Delete       |
| Trustpoint Name:                           | SSL-Trustpoint-PK                                                                                             | CS12              |                    |                        |       |                 | Export       |
| <ul> <li>Import the identity of</li> </ul> | ertificate from a file (PK                                                                                    | CS12 format with  | Certificate(s)+P   | rivate Key):           |       |                 | Install      |
| Decryption Passphra                        | se: ••••                                                                                                    |                   |                    |                        |       |                 | Re-Enroll    |
| File to Import From:                       | C:\Users\cisco.DE                                                                                             | SKTOP-R2CH8G      | Browse             |                        |       |                 |              |
| O Add a new identity of                    | ertificate:                                                                                                   |                   |                    |                        |       |                 |              |
| Key Pair:                                  | <default-rsa-ke< td=""><td>y&gt; ~</td><td>Show</td><td>New</td><td></td><td></td><td></td></default-rsa-ke<> | y> ~              | Show               | New                    |       |                 |              |
| Certificate Subject D                      | N: CN=risavpn31                                                                                               |                   | Select             |                        |       |                 |              |
| Generate self-sig                          | gned certificate                                                                                              |                   |                    |                        |       |                 |              |
| Act as local o                             | ertificate authority and                                                                                      | issue dynamic cer | tificates to TLS-F | roxy                   |       |                 |              |
|                                            |                                                                                                    |                   |                    | Advantation            |       |                 |              |
| Enable CA flag in                          | basic constraints exte                                                                                        | nsion             |                    | Advanced               |       |                 |              |
|                                            |                                                                                                    |                   |                    |                        |       |                 |              |

f. 按一下「新增憑證」。

| issued To                         | Issued By                        | Expiry Date                       | Associated Trustpoints                                     | Usage                                                                                            | Public Key Type                                                                                                    | Add          |
|-----------------------------------|----------------------------------|-----------------------------------|------------------------------------------------------------|--------------------------------------------------------------------------------------------------|----------------------------------------------------------------------------------------------------|--------------|
|                                   |                                  |                                   |                                                            |                                                                                                  |                                                                                                    | Show Details |
| 🔁 Add Identity (                  | Certificate                      |                                   | ×                                                          |                                                                                                  |                                                                                                    | Delete       |
| Trustpoint Name                   | SSL-Trustpoint-                  | PKCS12                            |                                                            |                                                                                                  |                                                                                                    | Export       |
| <ul> <li>Import the id</li> </ul> | entity certificate from a file ( | (PKCS12 format with Certificate(  | s)+Private Key):                                           |                                                                                                  |                                                                                                    | Install      |
| Decryption P                      | assphrase: ••••                  |                                   |                                                            |                                                                                                  |                                                                                                    | Re-Enroll    |
| File to Impor                     | From: C:\Users\cisco.            | DESKTOP-R2CH8G Browse.            |                                                            |                                                                                                  |                                                                                                    |              |
| 🔿 Add 📮 P                         | ease wait                        |                                   | Information                                                |                                                                                                  |                                                                                                    | ×            |
| Key F<br>Certi                    | Please wait while ASDM<br>device | I is delivering the command(s) to | the Created trustpoi<br>WARNING: CA o<br>the validation-us | nts for CAs higher in the hie<br>ertificates can be used to va<br>age of this trustpoint to limi | erarchy as the CA certificate was not s<br>alidate VPN connections,by default. Ple<br>t the validation scope, if necessary | elf-signed.  |
| Enable C                          | A flag in basic constraints ex   | tension                           | Import PKCS 12 o                                           | peration completed success                                                                       | sfully.                                                                                                    |              |
|                                   |                                  |                                   |                                                            |                                                                                                  |                                                                                                    |              |

注意: 匯入具有CAs證書鏈的PKCS12時, ASDM會自動建立具有新增了 — number字尾的名稱的上游CAs信任點。

| ľ |               | 1,05   |               | 0, 10 IH     |                  |
|---|---------------|--------|---------------|--------------|------------------|
|   | Configuration | Domete | Contificate M | ana annant a | CA Contification |

| Issued To v <sup>1</sup> | Issued By        | Expiry Date               | Associated Trustpoints | Usage     | Active |
|--------------------------|------------------|---------------------------|------------------------|-----------|--------|
| KrakowCA-sub1-1          | CN=KrakowCA-sub1 | 12:16:00 CEDT Oct 19 2028 | SSL-PKCS12             | Signature | Yes    |
| KrakowCA-sub1            | CN=KrakowCA      | 12:16:00 CEDT Oct 19 2028 | SSL-PKCS12-1           | Signature | Yes    |
| KrakowCA                 | CN=KrakowCA      | 12:16:00 CEDT Oct 19 2028 | SSL-PKCS12-2           | Signature | Yes    |

2. 將新證書繫結到與ASDM的介面

需要將ASA配置為使用新的身份證書,以便在指定介面上終止的WebVPN會話使用。

- a. 導覽至「組態 >「遠端存取 VPN」>「進階」>「SSL 設定」。
- b. 在「憑證」下方,選擇用於終止 WebVPN 作業階段的介面。在此範例中,所使用的是 外部介面。

按一下「Edit」。

c. 在「憑證」下拉式清單中,選擇新安裝的憑證。

| Pomoin                                                                                                    | Contractor.                                                                                                    |                |
|----------------------------------------------------------------------------------------------------|----------------------------------------------------------------------------------------------------|----------------|
| [                                                                                                    | Select SSL Certificate                                                                                                    | Edit<br>Delete |
| tificates<br>pecify which certificates, if ar<br>Interface<br>OUTSIDE-direct<br>inside<br>inside-vlan<br>management | Specify enrolled trustpoints to be used for SSL authentication and VPN load balancing on the OUTSIDE-direct interface. To enroll a trustpoint, go to Device Management > Certificate       Interface:       OUTSIDE-direct         Interface:       OUTSIDE-direct       es not associated with a certificate         Primary Enrolled Certificate:       SSL-Trustpoint-PKCS12:unstructuredName=FTD72-ek, u v         Load Balancing Enrolled Certificate: | of their own.  |
| allback Certificate:                                                                                                | tion Timeout:                                                                                                    |                |

- d. 按一下「OK」(確定)。
- e. 按一下「Apply」。

| c | ertificates<br>Specify which certificates, if any, should be | e used for SSL authentication on each interface. TI | he fallback certificate will be used on interfaces not assoc | iated with a certificate of their own. |      |
|---|--------------------------------------------------------------|-----------------------------------------------------|--------------------------------------------------------------|----------------------------------------|------|
|   | Interface                                                    | Primary Certificate                                 | Load Balancing Certificate                                   | Кеу-Туре                               | Edit |
|   | OUTSIDE-direct                                               | SSL-Trustpoint-PKCS12:unstructuredName=F            |                                                              | Primary: RSA (2048 bits), Load Balan   |      |

現在,新的身份證書正在使用。

# 驗證

使用以下步驟驗證第三方廠商憑證的成功安裝以及用於SSL VPN連線。

### 透過 ASDM 檢視安裝的憑證

- 1. 導覽至「組態」>「遠端存取 VPN」>「 Certificate Management」,然後選擇「身分識別憑 證」。
- 2. 可能會顯示第三方供應商頒發的身份證書。

| Certi<br>Sp | ificates       |                                          |                            |                                      |      |  |  |  |  |
|-------------|----------------|------------------------------------------|----------------------------|--------------------------------------|------|--|--|--|--|
|             | Interface      | Primary Certificate                      | Load Balancing Certificate | Кеу-Туре                             | Edit |  |  |  |  |
|             | OUTSIDE-direct | SSL-Trustpoint-PKCS12:unstructuredName=F |                            | Primary: RSA (2048 bits), Load Balan |      |  |  |  |  |

## 疑難排解

如果SSL證書安裝失敗,則會在CLI上收集此debug命令。

• debug crypto ca 14

# 常見問題

問。什麼是PKCS12?

A.在加密中,PKCS12定義了一種存檔檔案格式,建立該格式是為了將許多加密對象儲存為一個檔 案。它通常用於將私鑰與其X.509證書捆綁在一起,或者用於捆綁信任鏈中的所有成員。

問:什麼是CSR?

A.在公鑰基礎設施(PKI)系統中,證書簽名請求(也稱為CSR或證書請求)是從申請人傳送到公鑰基 礎結構的註冊機構以申請數位身份證書的消息。它通常包含可為其頒發證書的公鑰、用於標識已簽 名證書的資訊(如主題中的域名)以及完整性保護(如數位簽章)。

問:PKCS12的口令在哪裡?

A.將證書和金鑰對匯出到PKCS12檔案時,在export命令中給出口令。對於匯入pkcs12檔案,密碼 需要由所有者從另一裝置匯出PKCS12的CA伺服器或人員提供。

根與身份之間有什麼區別?

答:在密碼學和電腦保安領域,根證書是用來標識根證書頒發機構(CA)的公鑰證書。根證書是自簽 名的(並且證書可以具有多個信任路徑,例如證書是否由交叉簽名的根頒發),並構成基於 X.509的公鑰基礎架構(PKI)的基礎。公鑰證書也稱為數位證書或身份證書,是一種用於證明公鑰所 有權的電子文檔。證書包括有關金鑰的資訊、有關其所有者(稱為主題)的標識的資訊以及驗證證 書內容的實體(稱為頒發者)的數位簽章。如果簽名有效,並且檢查證書的軟體信任頒發者,那麼 它就可以使用該金鑰與證書的使用者安全地通訊。

問:我安裝了證書,為什麼它無法工作? A.這可能是由於多種原因,例如:

1.已配置證書和信任點,但尚未將其繫結到應使用該證書和信任點的進程。 例如,要使用的信任點 不會繫結到終止Anyconnect客戶端的外部介面。

2.已安裝PKCS12檔案,但由於PKCS12檔案中缺少中間CA證書而出現錯誤。如果客戶端的中間 CA證書為受信任,但根的CA證書不是受信任,則無法驗證整個證書鏈並報告伺服器身份證書為不 受信任。

3.使用不正確的屬性填充的證書可能會導致安裝失敗或客戶端錯誤。例如,某些屬性可能使用錯誤 的格式進行編碼。另一個原因是標識證書缺少主體備用名稱(SAN),或者用於訪問伺服器的域名沒 有作為SAN存在。

問:安裝新證書是否需要維護視窗或導致停機時間?

A.安裝新證書(身份或CA)不會帶來干擾,不應導致停機或要求維護視窗。要啟用新證書用於已存 在的服務,需要更改並且可能需要更改請求/維護視窗。

問:添加或更改證書可以斷開連線的使用者嗎?

答:不,當前連線的使用者保持連線。該證書在建立連線時使用。使用者重新連線後,會使用新憑 證。

問:如何使用萬用字元建立CSR?還是主題備用名稱(SAN)?

A.目前,ASA/FTD無法使用萬用字元建立CSR;但是,此過程可以使用OpenSSL完成。若要產生 CSR和ID金鑰,您可以執行以下命令: openssl genrsa -out id.key 2048

openssl req -out id.csr -key id.key -new

使用完全限定域名(FQDN)屬性配置信任點時,由ASA/FTD建立的CSR包含具有該值的SAN。CA在 簽署CSR時可以新增更多SAN屬性,或可以使用OpenSSL建立CSR

問:證書更換是否立即生效?

A.新伺服器身份證書僅用於新連線。新證書可在更改後立即使用,但實際上用於新連線。

問:如何檢查安裝是否成功?

A.要驗證的CLI命令: show crypto ca cert <trustpointname>

問。如何從身份證書、CA證書和私鑰生成PKCS12? A.PKCS12可以使用OpenSSL使用以下命令建立: openssl pkcs12 -export -out p12.pfx -inkey id.key -in id.crt -certfile ca.crt

問:如何匯出證書以在新ASA中安裝該證書? A.

- 使用CLI:使用命令:crypto ca export <trustpointname> pkcs12 <password>
- 使用ASDM:
  - a. 導航到Configuration > Device Management > Certificate Management > Identity Certificates,然後選擇Identity Certificate。按一下「Export」。

| File View Tools Wizards Windo                                               | ow Help                                                     |                                                                      |                                                      |                                                         |                                    | Type topic to search               | Go | ahaha        |
|-----------------------------------------------------------------------------|-------------------------------------------------------------|----------------------------------------------------------------------|------------------------------------------------------|---------------------------------------------------------|------------------------------------|------------------------------------|----|--------------|
| Home 🎭 Configuration 🔯 Mor                                                  | itoring 🔚 Save 🔇 Refre                                      | esh 🔇 Back 🔘 Forwar                                                  | rd 🦻 Help                                            |                                                         |                                    |                                    |    | cisco        |
| Bookmarks 🗗 म 兴                                                             | Configuration > Device Ma                                   | nagement > Certificate I                                             | lanagement > Identity Ce                             | rtificates                                              |                                    |                                    |    |              |
| o bookmark a page, right-dick on a<br>ode in the navigation tree and select | Issued To                                                   | Issued By                                                            | Expiry Date                                          | Associated Trustpoints                                  | Usage                              | Public Key Type                    |    | Add          |
| Go Trelete                                                                  | unstructuredName=asav<br>unstructuredName=risav             | CN=ca.example.com, OU<br>CN=ca.example.com, OU<br>CN=KrakewCA.crb1.1 | 16:10:00 CEDT Apr 6 2024<br>15:10:00 CEST Feb 6 2024 | SSL-Trustpoint-2023<br>SSL-Trustpoint<br>SSL-Trustpoint | General Purpose<br>General Purpose | RSA (4096 bits)<br>RSA (2048 bits) | [  | Show Details |
|                                                                             | [asa.vpn.example.com]                                       | Not Available                                                        | Pending                                              | SSL-Trustpoint                                          | Unknown                            | K5A (2046 DIS)                     |    | Export       |
|                                                                             |                                                             |                                                                      |                                                      |                                                         |                                    |                                    |    | Instal       |
|                                                                             |                                                             |                                                                      |                                                      |                                                         |                                    |                                    |    | Re-Enroll    |
|                                                                             |                                                             |                                                                      |                                                      |                                                         |                                    |                                    |    |              |
| Device Management 리 무                                                       |                                                             |                                                                      |                                                      |                                                         |                                    |                                    |    |              |
| Management Access     Josephine System Image/Configuration                  |                                                             |                                                                      |                                                      |                                                         |                                    |                                    |    |              |
| Grant Call-Home                                                             | Find:                                                       | 🔘 🔘 🗌 Match Case                                                     |                                                      |                                                         |                                    |                                    |    |              |
| Cloud Web Security      Service Module Settings      Users/AAA              | Certificate Expiration Alerts<br>Send the first alert befor | re: 60 (days) Set Def                                                | ault                                                 |                                                         |                                    |                                    |    |              |
| Certificate Management                                                      | Repeat Alert Interval :                                     | 7 (days)                                                             |                                                      |                                                         |                                    |                                    |    |              |

### b. 選擇匯出檔案的位置,指定匯出密碼,然後按一下Export Certificate。

| sued To                                                                                                    | Issued By                                                                                                    | Expiry Date                                                                                                    | Associated Trustpoints                                          | Usag    | ge -              | Public Key Type                  | Add                          |
|----------------------------------------------------------------------------------------------------|----------------------------------------------------------------------------------------------------|----------------------------------------------------------------------------------------------------|-----------------------------------------------------------------|---------|-------------------|----------------------------------|------------------------------|
| structuredName=asav                                                                                                    | CN=ca.example.com, OU                                                                                                    | 16:10:00 CEDT Apr 6 2024                                                                                           | SSL-Trustpoint-2023                                             |         | General Purpose   | RSA (4096 bits)                  | Show Detail                  |
| structuredName=risav                                                                                                    | CN=ca.example.com, OU                                                                                                    | 15:10:00 CEST Feb 6 2024                                                                                           | SSL-Trustpoint                                                  |         | General Purpose   | RSA (2048 bits)                  | Show Detail                  |
| structuredName=FTD7                                                                                                    | CN=KrakowCA-sub1-1                                                                                                    | 04:44:00 CEST Dec 21 2024                                                                                          | SSL-Trustpoint-PKCS12                                           | (       | General Purpose   | RSA (2048 bits)                  | Delete                       |
| sa.vpn.example.com]                                                                                                    | Not Available                                                                                                    | Pending                                                                                                    | SSL-Trustpoint                                                  |         | Unknown           |                                  | Export                       |
|                                                                                                    |                                                                                                    |                                                                                                    |                                                                 |         |                   |                                  | Install                      |
|                                                                                                    |                                                                                                    |                                                                                                    |                                                                 |         |                   |                                  | De Coul                      |
|                                                                                                    |                                                                                                    |                                                                                                    |                                                                 |         |                   |                                  |                              |
| nd:                                                                                                    | 💿 🙆 🗌 Match Case                                                                                                    |                                                                                                    |                                                                 |         |                   |                                  |                              |
| nd:                                                                                                    | 💿 💿 🗌 Match Case                                                                                                    |                                                                                                    |                                                                 |         |                   |                                  |                              |
| nd:<br>tificate Expiration Alerts –<br>Send the first alert before                                                                                                    | Case     Go (days) Set Defa                                                                                                    | sult                                                                                                    |                                                                 |         |                   |                                  |                              |
| nd:<br>tificate Expiration Alerts -<br>Send the first alert before<br>Repeat Alert Interval :                                                                                                    | <ul> <li>Match Case</li> <li>60 (days) Set Defn</li> <li>7 (days)</li> </ul>                                                                                                    | sult                                                                                                    |                                                                 |         |                   |                                  |                              |
| nd:<br>tificate Expiration Alerts –<br>Send the first alert before<br>Repeat Alert Interval :<br>Crypto Configurations –                                                                                                    | <ul> <li>Match Case</li> <li>60 (days) Set Defa</li> <li>7 (days)</li> <li>7 Export certificate</li> </ul>                                                                                                    | sult                                                                                                    |                                                                 | ×       |                   |                                  |                              |
| nd:<br>tificate Expiration Alerts –<br>Send the first alert before<br>Repeat Alert Interval :<br>Crypto Configurations —<br>Permit Weak key sizes and                                                                                                    | <ul> <li>Match Case</li> <li>Match Case</li> <li>(days) Set Defi</li> <li>(days)</li> <li>Export certificate</li> <li>Ha Export to File:</li> </ul>                                                              | sult<br>C:\Users\visco.DESKTOP4                                                                                    | R2CH8G5\Documents\ce Brow                                       | ×       | -                 |                                  |                              |
| nd:<br>tificate Expiration Alerts –<br>Send the first alert before<br>Repeat Alert Interval :<br>Crypto Configurations –<br>Permit Weak key sizes and<br>CA Enrollment                                                                                                 | <ul> <li>Match Case</li> <li>Match Case</li> <li>Gays) Set Defa</li> <li>(days)</li> <li>Export certificate</li> <li>Export to File:<br/>Certificate Format:</li> </ul>                                          | sult<br>C:\Users\cisco.DESKTOP4                                                                                    | R2CH8G5\Documents\ce Brow                                       | ×       |                   |                                  |                              |
| nd:<br>tificate Expiration Alerts –<br>Send the first alert before<br>Repeat Alert Interval :<br>Crypto Configurations –<br>Permit Weak key sizes and<br>CA Enrollment –<br>your Cisco ASA security a                                                                  | Match Case      Match Case      Match Case      Go (days) Set Defa      7 (days)      Export certificate      Certificate Format:      Optic                                                                     | sult<br>C:\Users\cisco.DESKTOP4<br>@ PKCS12 Format (Certif                                                         | R2CH8G5\Documents\ce Brown                                      | ×       | stomers a special | promotional price for certificat | tes and trial certificates   |
| tificate Expiration Alerts –<br>Send the first alert before<br>Repeat Alert Interval :<br>Crypto Configurations –<br>Permit Weak key sizes and<br>CA Enrollment –<br>your Cisco ASA security a<br>ing.                                                                 | Match Case      Match Case      Match Case      Go (days) Set Defa      7 (days)      Export certificate      tha     Export to File:     Certificate Format:     ppliz                                          | C:\Users\visco.DESKTOP4                                                                                            | R2CH8G5\Documents\ce  Brow<br>icate(s) + Private Key)           | ×<br>se | stomers a special | promotional price for certifical | tes and trial certificates   |
| id:<br>bificate Expiration Alerts<br>Send the first alert before<br>Repeat Alert Interval :<br>Crypto Configurations<br>Permit Weak key sizes and<br>CA Enrollment                                                                                                    | Match Case      Match Case      Match Case      Go     (days) Set Defi      (days)      Export certificate      Ha     Export to File:     Certificate Format:     ppla                                          | ault<br>C:\Users\cisco.DESKTOP+<br>PKCS 12 Format (Certificat<br>PEM Format (Certificat                            | R2CH8G5\Documents\ce Brow<br>icate(s) + Private Key)<br>e Only) | ×<br>se | stomers a special | promotional price for certifical | tes and trial certificates t |
| id:<br>bificate Expiration Alerts<br>Send the first alert before<br>Repeat Alert Interval :<br>Crypto Configurations<br>Permit Weak key sizes and<br>CA Enrollment                                                                                                    | Match Case      Match Case      Match Case      Go     (days) Set Defa      (days)      Export certificate      Ha     Export to File:     Certificate Format:     ppla      fica Configuration Encryption       | C:\Users\cisco.DESKTOP+<br>PKCS12 Format (Certif<br>PEM Format (Certificat<br>an Passohrase                        | R2CH8G5\Documents\ce Brow<br>icate(s) + Private Key)<br>e Only) | se      | stomers a special | promotional price for certifical | tes and trial certificates   |
| nd:<br>tificate Expiration Alerts<br>Send the first alert before<br>Repeat Alert Interval :<br>Crypto Configurations<br>Permit Weak key sizes and<br>CA Enrollment                                                                                                    | Match Case      Match Case      Go     (days) Set Defi      (days)     Export certificate      Ha     Export to File:     Certificate Format:     pple      fice Configuration Encryptio     Encryption Paseobra | ault<br>C:\Users\cisco.DESKTOP4<br>PKCS12 Format (Certificat<br>PEM Format (Certificat<br>on Passphrase            | R2CH8G5\Documents\ce Brow<br>icate(s) + Private Key)<br>e Only) | ×<br>se | stomers a special | promotional price for certificat | tes and trial certificates t |
| Id:<br>thicate Expiration Alerts –<br>Send the first alert before<br>Repeat Alert Interval :<br>Crypto Configurations —<br>Permit Weak key sizes and<br>CA Enrollment<br>your Cisco ASA security a<br>ing.<br>Ig a previously saved cert<br>Identity Certificate Wizan | Match Case     Match Case     Match Case     Match Case     Match Case     Certificate     Certificate Format:     pplic     Export to File:     Certificate Format:     pplic     Ecryption Passphra            | ault<br>C:\Users\cisco.DESKTOP4<br>(a) PKCS12 Format (Certificat<br>PEM Format (Certificat<br>an Passphrase<br>se: | R2CH8G5\Documents\ce Brow<br>icate(s) + Private Key)<br>e Only) | ×<br>se | stomers a special | promotional price for certifical | tes and trial certificates t |

匯出的證書可以在電腦磁碟上。請記下安全位置的密碼,否則檔案將無用。

問:如果使用ECDSA金鑰,則SSL證書生成過程是否不同?

A.配置的唯一區別是金鑰對生成步驟,在該步驟中可生成ECDSA金鑰對,而不是RSA金鑰對。其他 步驟皆維持不變。

問:是否總是需要生成新的金鑰對?

答:金鑰對生成步驟是可選的。可以使用現有的金鑰對,或者,在PKCS12的情況下,金鑰對隨證 書匯入。請參閱選擇金鑰對名稱部分,瞭解相應的註冊/重新註冊型別。

問:為新的身份證書生成新的金鑰對是否安全?

A.只要使用新的金鑰對名稱,該過程就是安全的。在這種情況下,舊金鑰對不會更改。

問:在更換防火牆(如RMA)時,是否需要再次生成金鑰?

A.新防火牆的設計沒有在舊防火牆上提供金鑰對。

運行配置的備份不包含金鑰對。

使用ASDM完成的完全備份可以包含金鑰對。

可以在身份證書失敗之前通過ASDM或CLI從ASA中匯出身份證書。

在故障轉移對的情況下,使用write standby命令將證書和金鑰對同步到備用裝置。如果替換了故障 轉移對中的一個節點,則只需配置基本故障轉移並將配置推送到新裝置即可。

如果裝置丟失了金鑰對,並且沒有備份,則需要使用新裝置上存在的金鑰對來簽署新證書。

#### 關於此翻譯

思科已使用電腦和人工技術翻譯本文件,讓全世界的使用者能夠以自己的語言理解支援內容。請注 意,即使是最佳機器翻譯,也不如專業譯者翻譯的內容準確。Cisco Systems, Inc. 對這些翻譯的準 確度概不負責,並建議一律查看原始英文文件(提供連結)。